# **fonepad**<sup>™</sup> E-kézikönyv

BC

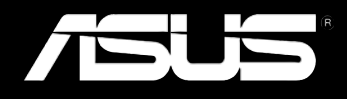

#### HUG8154 Május 2013

#### Szerzői jogi információk

Az ASUSTeK COMPUTER INC. ("ASUS") előzetes írásos engedélye nélkül ennek a kiadványnak, illetve a benne leírt termékeknek vagy szoftvernek, semmilyen részletét nem szabad sokszorosítani, továbbítani, átírni, adatfeldolgozó rendszerben tárolni, bármilyen nyelvre lefordítani, legyen az bármilyen formában vagy eszközzel, kivéve a vásárlói dokumentációt tartalékmásolat készítése céljából.

AZ ASUS A KÉZIKÖNYVET, ÖNMAGÁBAN" BOCSÁTJA RENDELKEZÉSRE, BÁRMILYEN KIFEJEZETT VAGY BELEÉRTETT JÓTÁLLÁS NÉLKÜL, TARTALMAZVA, DE NEM KORLÁTOZÓDVA PUSZTÁN AZ ELADHATÓSÁGBAN LÉVŐ JÓTÁLLÁSRA, ILLETVE MEGHATÁROZOTT CÉLRA VALÓ ALKALMASSÁGRA. AZ ASUS, ILLETVE ANNAK IGAZGATÓI, TISZTSÉGVISELŐI, ALKALMAZOTTAI VAGY MEGBÍZOTTAI SEMMILYEN ESETBEN NEM TARTOZNAK FELELŐSSÉGGEL SEMMILYEN OLYAN KÖZVETLEN, KÖZVETETT, ESETI, KÜLÖNLEGES VAGY KÖVETKEZMÉNYES KÁRÉRT, SEM KÁRTÉRÍTÉSSEL AZ ELMARADT NYERESÉG, ELMARADT BEVÉTEL, ADATVESZTÉS VAGY ÜZEMKIESÉS OKOZTA OLYAN KÁRÉRT, AMELY A JELEN KÉZIKÖNYV VAGY TERMÉK HIBÁJÁBÓL ERED, MÉG AKKOR IS, HA AZ ASUS-T TÁJÉKOZTATTÁK ENNEK LEHETŐSÉGÉRŐL.

A jelen kézikönyvben szereplő termékek és cégnevek az adott cégeik bejegyzett védjegyei vagy szerzői tulajdona lehetnek vagy sem, és használatuk kizárólag azonosítás vagy magyarázat céljából történik a tulajdonos javára, mindennemű jogsértés szándéka nélkül.

A JELEN KÉZIKÖNYVBEN SZEREPLŐ MŰSZAKI ADATOKAT ÉS INFORMÁCIÓT KIZÁRÓLAG TÁJÉKOZTATÁS CÉLJÁBÓL BIZTOSÍTUNK, ÉS ELŐZETES BEJELENTÉS NÉLKÜL, BÁRMIKOR MEGVÁLTOZHATNAK. NEM ÉRTELMEZHETŐK TOVÁBBÁ AZ ASUS ELKÖTELEZETTSÉGÉNEK. AZ ASUS NEM VÁLLAL SEMMINEMŰ FELELŐSSÉGET A KÉZIKÖNYVBEN ELŐFORDULÓ HIBÁKÉRT VAGY PONTATLAN INFORMÁCIÓKÉRT, A BENNE LEÍRT TERMÉKEKET ÉS SZOFTVERT IS BELEÉRTVE.

Copyright® 2013 ASUSTeK COMPUTER INC. Minden jog fenntartva!

#### A kötelezettség korlátozása

Olyan körülmények is előállhatnak, ahol az ASUS részéről történő mulasztás vagy más felelősség miatt, Ön jogosulttá válik kártérítésre az ASUS-tól. Minden ilyen esetben – függetlenül a jogalaptól, amely alapján Ön kártérítésre jogosult az ASUS-tól –, az ASUS nem vállal felelősséget a testi sérüléseken (a halált is beleértve) és az ingatlanban, illetve személyes ingóságokban bekövetkezett károkon kívül, illetve bármilyen tényleges és közvetlen károkért, amelyek a jelen Garancianyilatkozat szerinti jogi feladatok elvégzésének elmulasztásából vagy sikertelen végrehajtásából erednek, az egyes termékek szerződés szerinti listaára erejéig.

Az ASUS kizárólag a jelen Garancianyilatkozat szerinti szerződés, vagyoni kártérítés vagy jogsértés alapján köteles Önt kártalanítani veszteségekért, kárért vagy kárigényért.

Ez a korlátozás az ASUS szállítóira és forgalmazójára is érvényes. Ez a maximális érték, amelynek tekintetében az ASUS, szállítói és az Ön forgalmazója kollektívan felelősek.

AZ ASUS SEMMILYEN KÖRÜLMÉNYEK KÖZÖTT NEM TARTOZIK FELELŐSSÉGGEL A KÖVETKEZŐKÉRT: (1) HARMADIK FÉL KÁRIGÉNYÉÉRT ÖNNEL SZEMBEN; (2) AZ ÖN NYILVÁNTARTÁSAI VAGY ADATAI MEGSEMMISÜLÉSÉÉRT VAGY KÁROSODÁSÁÉRT, VAGY (3) KÜLÖNLEGES, ESETI VAGY KÖZVETETT KÁRÉRT, ILLETVE KÖVETKEZMÉNYES GAZDASÁGI KÁROKÉRT (AZ ELMARADT NYERESÉGET VAGY MEGTAKARÍTÁST IS BELEÉRTVE), AKKOR IS HA AZ ASUS-T, A SZÁLLÍTÓIT VAGY AZ ÖN FORGALMAZÓJÁT TÁJÉKOZTATTÁK A LEHETŐSÉGÜKRŐL.

#### Szerviz és támogatás

Látogassa meg a több nyelven elérhető weboldalunkat: http://support.asus.com

### Tartalomjegyzék

| A kézikönyvről                        | .6  |
|---------------------------------------|-----|
| A kézikönyvben felhasznált konvenciók | 7   |
| Tipográfia                            | 7   |
| Biztonsági óvintézkedések             | . 8 |
| Az akkumulátor töltése                | 8   |
| A Fonepad használata                  | 8   |
| Óvintézkedések repülőgépen            | 8   |
| A csomag tartalma                     | 9   |

#### 1. fejezet: A hardver üzembe helyezése

| Ismerkedés a Fonepad-vel | 12 |
|--------------------------|----|
| Elölnézet                | 12 |
| Hátulnézet               | 14 |
| A hátlap tartalma        | 17 |

#### 2. fejezet: A Fonepad használata

| A Fonepad beállítása                    | 20 |
|-----------------------------------------|----|
| A micro SIM-kártya behelyezése          | 20 |
| A micro SD-kártya behelyezése           | 22 |
| A Fonepad alaphelyzetbe állítása        | 23 |
| A Fonepad feltöltése                    | 25 |
| A Fonepad bekapcsolása                  | 27 |
| A Fonepad készüléken végzett mozdulatok |    |

#### 3. fejezet: Munka Android® rendszerrel

| 32 |
|----|
| 33 |
|    |
| 33 |
| 34 |
|    |

| Belépés         | a Google Now szolgáltatásba                    | 34 |
|-----------------|------------------------------------------------|----|
| Kiinduló képeri | nyő                                            | 36 |
| Képerny         | őnézetek                                       | 37 |
| A kijelző       | tájolás zárolása                               | 38 |
| A hívásfunkciól | k használata                                   |    |
| Hívások         | indítása                                       | 38 |
| A partne        | erek beállítása                                | 38 |
| Kapcsolódás a   | világhoz                                       |    |
| Csatlako        | zás Wi-Fi hálózathoz                           | 39 |
| Bluetoot        | th használata                                  | 40 |
| Alkalmazások k  | ezelése                                        | 42 |
| Parancsi        | konok létrehozása                              | 42 |
| Alkalma         | zás eltávolítása a Kezdőlapról                 | 42 |
| Alkalma         | zások adatainak megtekintése                   | 43 |
| Alkalma         | zásmappa létrehozása                           | 44 |
| Alkalma         | zások megtekintése a Nemrég használt képernyőn | 45 |
| Task Mai        | nager (Feladatkezelő)                          | 47 |
| Fájlkezelő      |                                                | 48 |
| A belső t       | tárolóeszköz elérése                           | 48 |
| A külső a       | adathordozó elérése                            | 48 |
| A tartalo       | om testreszabása                               | 49 |
| Beállítás       | ok                                             | 50 |
| A Fonepad kika  | apcsolása                                      | 53 |
| A Fonep         | ad alvó állapotba helyezése                    | 53 |
| 4. fejezet:     | Előtelepített alkalmazások                     |    |
| Kiemelt előtele | pített alkalmazások                            | 56 |
| Zene leja       | átszása                                        | 56 |
| Kamera          |                                                | 58 |
| Galéria         |                                                | 61 |
| E-mail          |                                                | 68 |
| Gmail           |                                                |    |

| Play Store                                   | 71  |
|----------------------------------------------|-----|
| Térkép                                       | 72  |
| MyLibrary                                    | 74  |
| SuperNote Lite                               | 79  |
| ASUS Studio                                  | 85  |
| BuddyBuzz                                    | 88  |
| AudioWizard                                  | 89  |
| MyPainter                                    | 90  |
| App Locker                                   | 92  |
| App Backup (Alkalmazások biztonsági mentése) | 94  |
| Modulok                                      | 100 |
| ASUS Battery                                 | 102 |

#### Függelékek

| EK megfelelőségi nyilatkozat                        | .104  |
|-----------------------------------------------------|-------|
| Halláskárosodás megelőzése                          | . 104 |
| CE Jelölés                                          | . 104 |
| RF besugárzási információ (SAR) - CE                | . 105 |
| Követelmény a tápellátás biztonságával kapcsolatban | . 105 |
| ASUS újrahasznosítási/viszavételi szolgáltatások    | . 105 |
| Bevonattal kapcsolatos figyelmeztetés               | . 105 |
| Levehető fedél tájékoztatás                         | . 105 |
| Megfelelő selejtezés                                | . 106 |

### A kézikönyvről

A kézikönyv tájékoztatást nyújt a Fonepad hardver- és szoftverjellemzőiről, a következő fejezetekbe szervezve:

#### 1. fejezet: A hardver üzembe helyezése

Ez a fejezet a Fonepad hardverkomponenseit írja le.

#### 2. fejezet: A Fonepad használata

Ez a fejezet elmagyarázza, hogyan használja a Fonepad különféle részeit.

#### 3. fejezet: Munka Android® rendszerrel

Ez a fejezet a Android® rendszernek a Fonepad-n történő használatáról kínál áttekintést.

#### 4. fejezet: Előtelepített alkalmazások

Ez a fejezet a Fonepad-hez mellékelt, előtelepített alkalmazásokat mutatja be.

#### Függelékek

Ez a szakasz felhívásokat és biztonsági nyilatkozatokat tartalmaz a Fonepad-vel kapcsolatosan.

### A kézikönyvben felhasznált konvenciók

Ebben a kézikönyvben a fontos információk kiemeléséhez az üzenetek a következőképpen jelennek meg:

**FONTOS!** Ez az üzenet létfontosságú információt tartalmaz, amelyet a feladat végrehajtásához kötelezően be kell tartani.

**MEGJEGYZÉS:** Ez az üzenet kiegészítő információt és tippeket tartalmaz, amelyek segítséget nyújtanak a feladatok végrehajtásához.

**FIGYELEM!** Ez az üzenet fontos információt tartalmaz, amelyet be kell tartani a biztonság érdekében, miközben bizonyos feladatokat végeznek el, nehogy megsérüljenek a Fonepad adatai és részegységei.

### Tipográfia

Félkövér

= Kötelezően kijelölendő menüt vagy elemet jelöl.

Dőlt

=Ez a hivatkozásként használható fejezeteket mutatja a kézikönyvben

### Biztonsági óvintézkedések

### Az akkumulátor töltése

Ne feledje teljesen feltölteni az akkumulátor egységet, mielőtt a Fonepad készüléket akkumulátorról működtetné hosszabb időn keresztül. Az adapter egészen addig tölti az akkumulátort, amíg hálózati áramforráshoz van csatlakoztatva. Az akkumulátor töltési ideje tovább tart, ha az Fonepad használatban van.

**FONTOS!** Ne hagyja a Fonepad készüléket a tápfeszültséghez csatlakoztatva, miután teljesen felöltődött. A Fonepad-ot nem úgy tervezték, hogy hosszabb ideig hálózati áramforrásra legyen csatlakoztatva.

### A Fonepad használata

Ez a Fonepad kizárólag 0°C (32°F) és 35°C (95°F) közötti hőmérsékleten használható.

A rendkívül magas vagy alacsony hőmérsékletnek való hosszú idejű kitettség gyorsan lemerítheti és megrövidítheti az akkumulátor élettartamát. Az akkumulátor optimális teljesítménye érdekében győződjön meg arról, hogy csak az ajánlott hőmérséklet-tartományon belül használja.

### Óvintézkedések repülőgépen

Vegye fel a kapcsolatot légitársaságával az igénybe vehető fedélzeti szolgáltatásokat, illetve a Fonepad repülés közben történő használatával kapcsolatos korlátozásokat illetően.

FONTOS! A Fonepad készüléket átbocsáthatja átvilágító berendezéseken (futószalagra helyezve), azonban ne tegye ki kézi és egyéb mágneses detektoroknak.

### A csomag tartalma

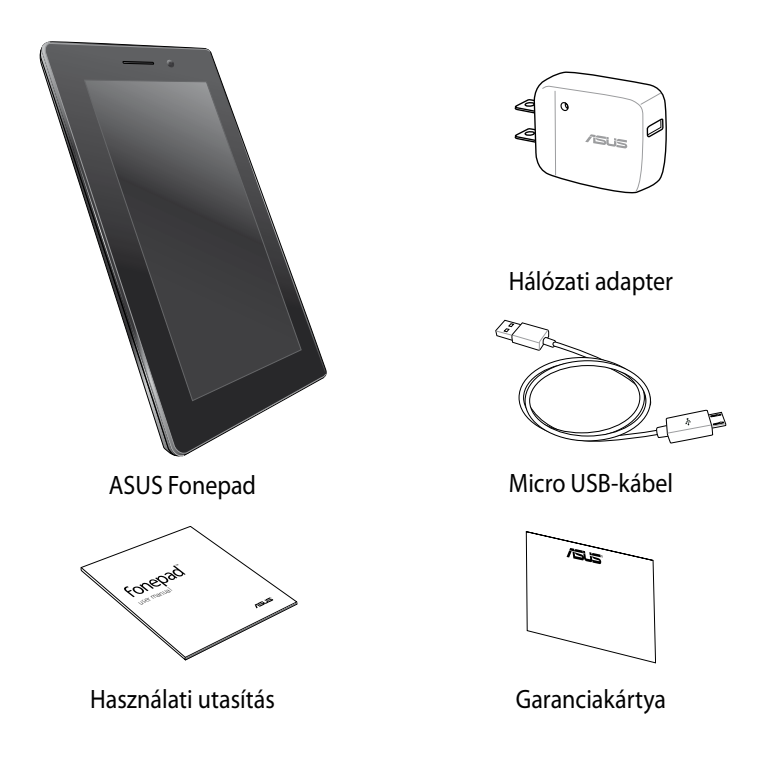

#### **MEGJEGYZÉS**:

- Amennyiben a tételek közül bármelyik sérült vagy hiányzik, lépjen kapcsolatba a forgalmazóval.
- A mellékelt hálózati adapter országonként vagy térségenként eltérő.

| ASUS F | onepad | E-kéziköny | ٧ |
|--------|--------|------------|---|
|--------|--------|------------|---|

# 1. fejezet: A hardver üzembe helyezése

### Ismerkedés a Fonepad-vel

### Elölnézet

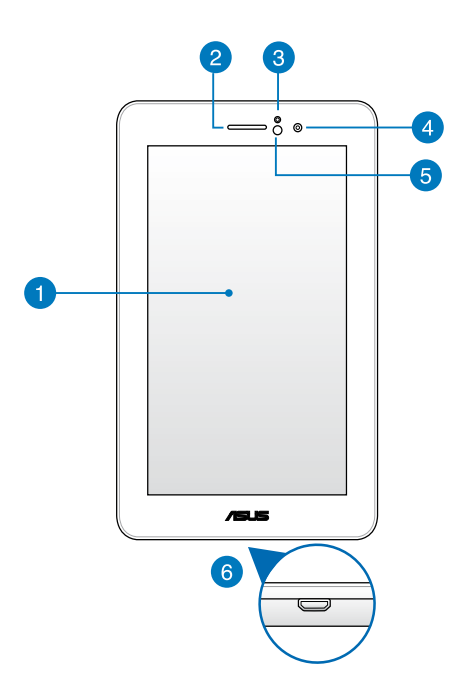

1

#### Érintőpanel

Az érintőpanel lehetővé teszi a Fonepad működtetését toll vagy érintőmozdulatok segítségével.

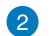

#### Fülhallgató

A fülhallgató segítségével a vonal másik végén található személyt hallhatja.

#### Közelség-érzékelő

A közelség-érzékelő az Ön és a Fonepad közötti távolságot érzékeli. Ha a Fonepadet használja a hívások fogadásához vagy kezdeményezéséhez, akkor az automatikusan letiltja az érintés funkciókat és kikapcsolja a háttérvilágítást.

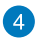

#### Előlapi kamera

A beépített 1 megapixeles kamera képek, illetve videók készítését teszi lehetővé a Fonepad készüléken.

#### Környezeti megvilágítás érzékelője 5

A környezeti megvilágítás érzékelője észleli a környezet megvilágításának mértékét. Lehetővé teszi, hogy a rendszer automatikusan beállítsa a kijelző fényerejét a környezeti megvilágításnak megfelelően.

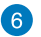

#### Micro USB 2.0 port

Használja a micro USB (Universal Serial Bus) 2.0 portot az akkumulátor egység feltöltéséhez, vagy a Fonepad energiával való ellátásához. A port ezenkívül lehetővé teszi az adatok áttöltését a számítógép és a Fonepad között.

**MEGJEGYZÉS:** ha a Fonepad készüléket a számítógép USB-csatlakozójához csatlakoztatia, a Fonepad feltöltése csak alvó (kikapcsolt kijelző) vagy kikapcsolt módban történik meg.

### Hátulnézet

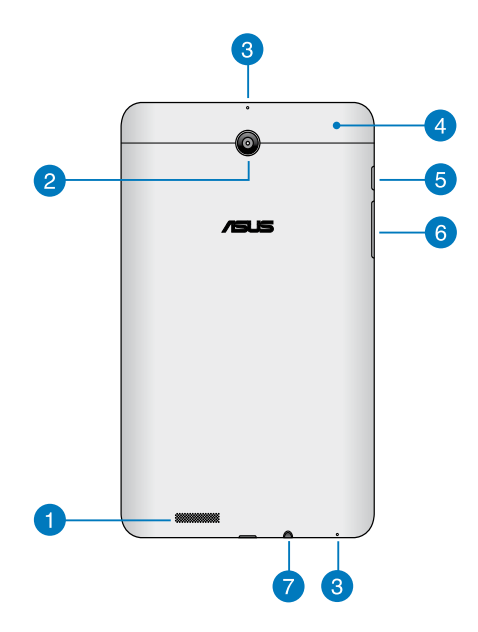

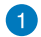

#### Audió hangszórók

A beépített audió hangszórókkal a Fonepad közvetlenül saját maga is lejátszhatja az audiót. Az audió szolgáltatások szoftver által vezéreltek.

2

#### Hátlapi kamera

A beépített 3 megapixeles kamera nagy felbontású képek, illetve videók készítését teszi lehetővé a Fonepad-n.

**MEGJEGYZÉS:** A hátsó kamera elérhetősége országonként vagy térségenként eltérő.

#### Mikrofon 3

A beépített monó mikrofont videokonferenciára, hangalámondásra vagy egyszerű hangfelvételek készítésére lehet használni.

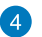

#### Hátlap

A hátlap tartalmazza a micro SIM kártyahelyet, a microSD kártyahelyet és a manuális reset nyílását, ill. a mikrofonnyílást.

MEGJEGYZÉS: Lásd A hátlap tartalma fejezetet a hátlapon található funkciókkal kapcsolatban.

#### 5 Főkapcsoló gomb

Nyomia le és tartsa lenvomya a főkapcsoló gombot körülbelül két (2) másodpercig a Fonepad bekapcsolásához vagy a készenléti módból való felébresztéséhez.

A Fonepad kikapcsolásához nyomja le és tartsa lenyomva a főkapcsoló gombot körülbelül két (2) másodpercig, majd érintse meg a megjelenő Power Off (Kikapcsolás) opciót, majd az OK gombot.

A Fonepad zárolásához vagy készenléti módba kapcsolásához nyomja le a főkapcsoló gombot, majd engedje azt fel gyorsan.

Ha a Fonepad nem reagál, nyomja le és tartsa lenyomva a főkapcsoló gombot körülbelül hat (6) másodpercig, amíg az ki nem kapcsol.

#### FONTOS!

- Ha a Fonepadet tizenöt (15) másodpercig nem használja, akkor az automatikusan készenléti módba vált.
- A rendszer kényszerített újraindítása adatvesztéshez vezethet. Határozottan javasoljuk, hogy rendszeresen készítsen biztonsági mentést az adatairól

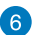

#### 👩 Hangerő gomb

A hangerő gombbal növelheti vagy csökkentheti a Fonepad hangerősségét.

Ezen kívül a hangerősség gombot használhatja az alábbi funkciókra:

- Nyomja le és tartsa lenyomva a hangerősség gombot a rezgő mód aktiválásához.
- Rezgő módban nyomja le és tartsa lenyomva a hangerősség gombot • a néma módra váltáshoz.

#### 7 Hangszóró / fejhallgató csatlakozó

A csatlakozót a Fonepad aktív hangszórókhoz vagy fejhallgatóhoz történő csatlakoztatásához használhatja.

FONTOS! A csatlakozó nem támogatja a külső mikrofont.

### A hátlap tartalma

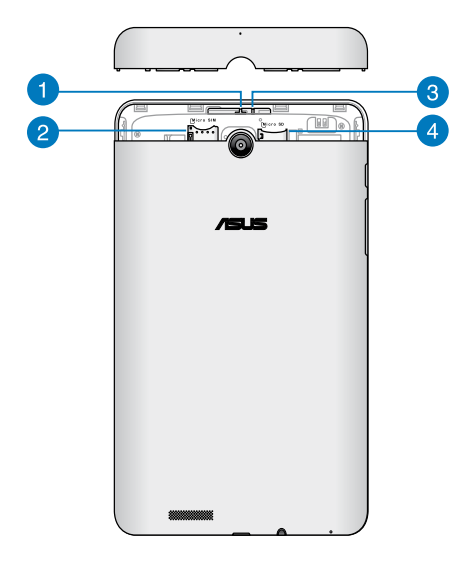

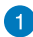

#### Mikrofon nyílás

A mikrofonnyílás továbbítja a hangot a beépített mikrofonhoz, amely standard mikrofonként működik.

#### Micro SIM kártyanyílás

A Fonepad beépített micro SIM (Subscriber Identity Module) kártyanyílással rendelkezik, amely GSM, WCDMA és LTE hálózati sáv használatát támogatja.

**MEGJEGYZÉS:** A részleteket illetően olvassa el a *Micro SIM-kártya beszerelése* című fejezetet.

#### 3 Manuális újraindítás gomb

Ha a rendszer nem reagál, nyomjon egy kiegyenesített gemkapcsot a reset nyílásba, hogy a Fonepad készüléket újraindulásra kényszerítse.

**FONTOS!** A rendszer kényszerített újraindítása adatveszítéshez vezethet. Tanácsos rendszeresen elvégezni a fontos adatok biztonsági mentését.

MEGJEGYZÉS: A részleteket illetően olvassa el a *A Fonepad alaphelyzetbe állítása* című fejezetet.

#### Micro SD kártyahely

A Fonepad beépített memóriakártya olvasó nyílással rendelkezik, amely támogatja a microSD, microSDHC, és microSDXC memóriakártya formátumot.

MEGJEGYZÉS: A részleteket illetően olvassa el a *Micro SD-kártya* beszerelése című fejezetet.

# 2. fejezet: A Fonepad használata

### A Fonepad beállítása

### A micro SIM-kártya behelyezése

Ahhoz, hogy telefonálhasson, SMS üzeneteket küldhessen, szélessávú hálózathoz csatlakozhasson a Fonepad készülékkel, be kell helyeznie egy micro SIM kártyát.

A micro SIM-kártya behelyezéséhez:

1. Vegye le a hátlapot a Fonepadról.

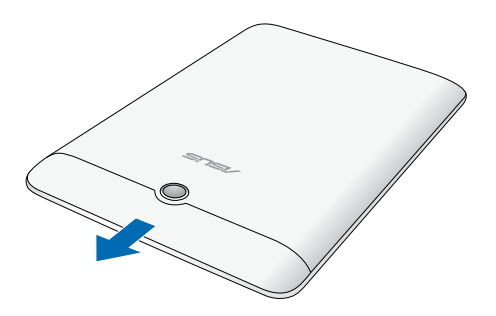

2. Illessze a micro SIM-kártyát a micro SIM-kártyanyílásba és tolja be.

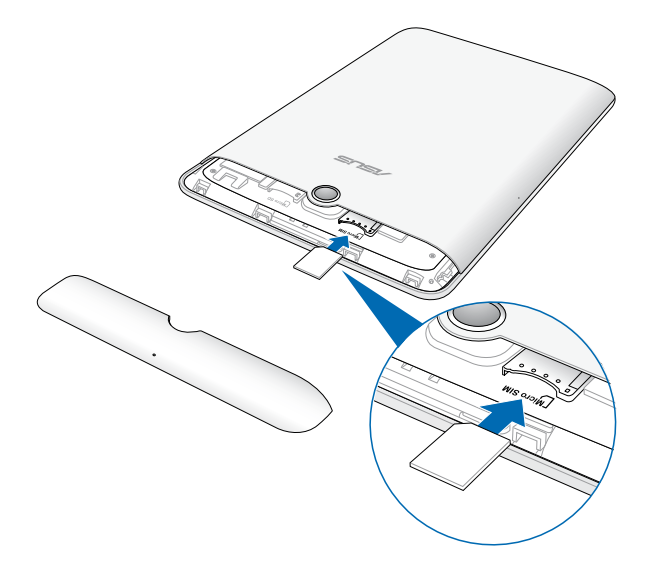

3. Tegye vissza biztosan a hátlapot a helyére.

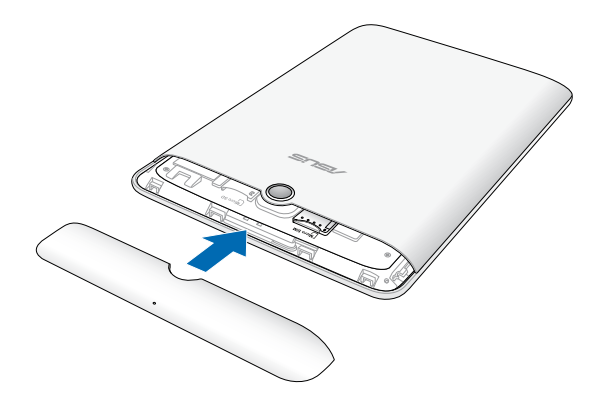

### A micro SD-kártya behelyezése

A micro SD-kártya behelyezéséhez:

1. Vegye le a hátlapot a Fonepadról.

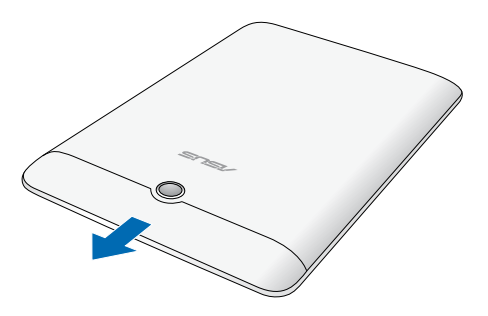

2. Illessze a micro SD-kártyát a micro SD-kártyanyílásba és tolja be.

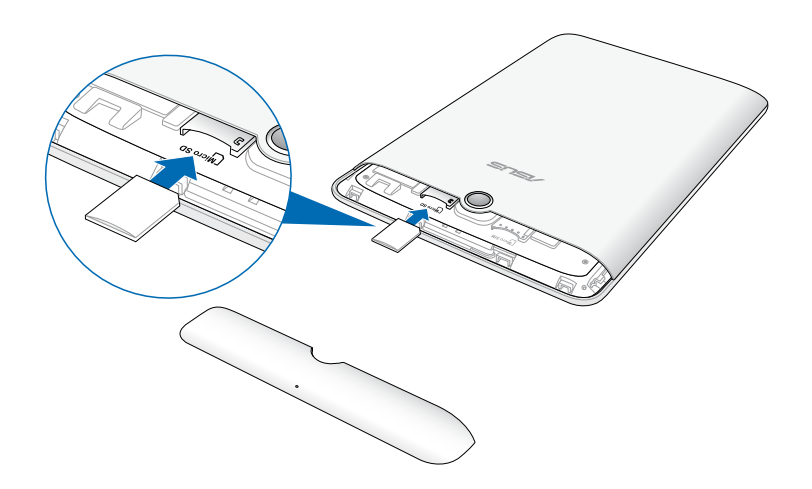

3. Tegye vissza biztosan a hátlapot a helyére.

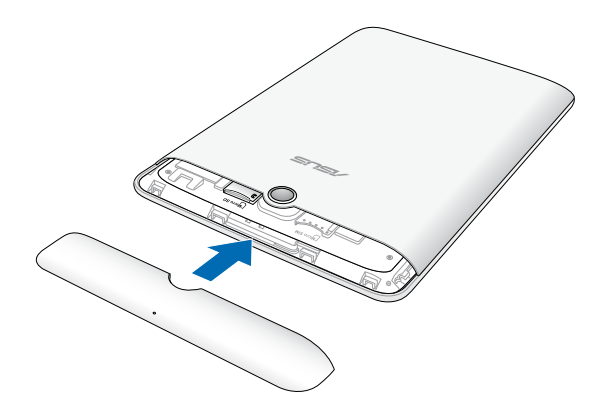

### A Fonepad alaphelyzetbe állítása

A Fonepad alaphelyzetbe állításához:

1. Vegye le a hátlapot a Fonepadról.

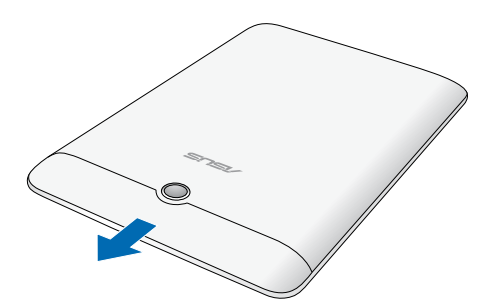

2. Nyomjon egy kiegyenesített gemkapcsot a manuális reset nyílásba.

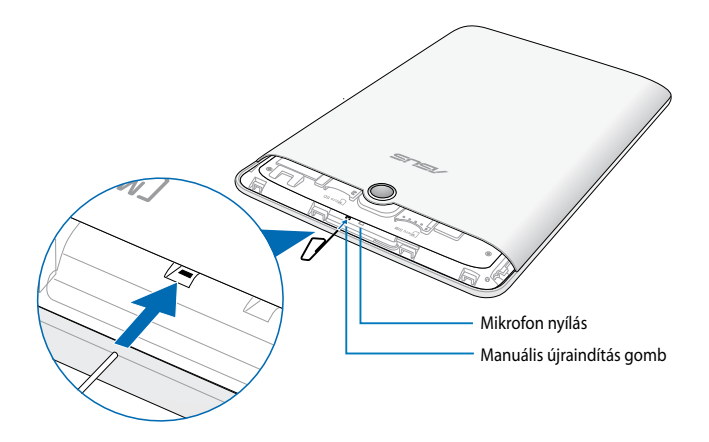

3. Tegye vissza biztosan a hátlapot a helyére.

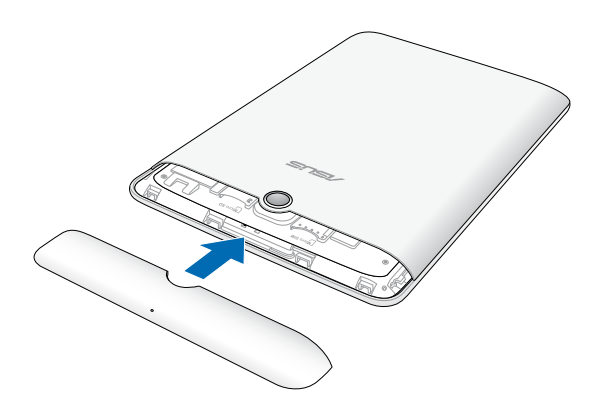

### A Fonepad feltöltése

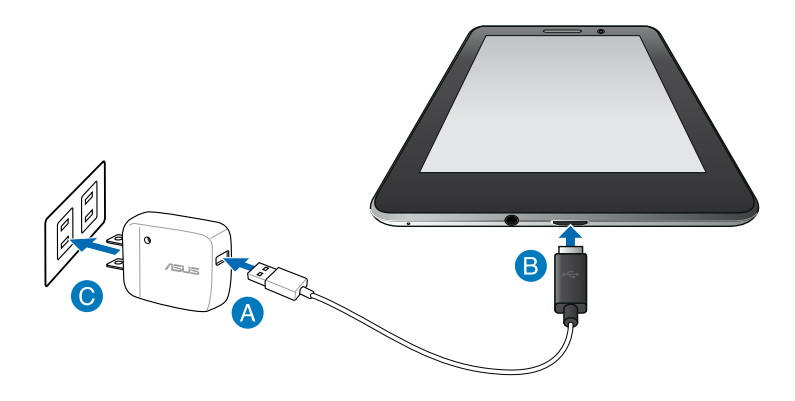

A Fonepad feltöltéséhez:

- A Csatlakoztassa az micro USB-kábelt a tápfeszültség adapterhez.
- B Dugja a micro USB-csatlakozót a Fonepad készülékbe.
- C Dugja a tápfeszültség adaptert egy földelt konnektorba.

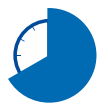

Töltse a Fonepad készüléket nyolc (8) órán át, mielőtt akkumulátorról táplálva használatba venné.

#### FONTOS!

- Kizárólag a mellékelt tápfeszültség adaptert és micro USB-kábelt használja a Fonepad feltöltéséhez. Más típusú hálózati adapter használata esetén megrongálódhat a Fonepad eszköz.
- Távolítsa el a védőfóliát a tápfeszültség adapterről és micro USB-kábelről, mielőtt feltöltené a Fonepad készüléket, máskülönben veszélyhelyzetnek teheti ki magát.
- Győződjön meg arról, hogy a tápfeszültség adapter megfelelő feszültségű áramforráshoz csatlakozik. Az adapter kimeneti feszültsége 5V DC, 2 A.
- Ne hagyja a Fonepad készüléket a tápfeszültséghez csatlakoztatva, miután teljesen felöltődött. A Fonepad-ot nem úgy tervezték, hogy hosszabb ideig hálózati áramforrásra legyen csatlakoztatva.
- Amikor a Fonepad készüléket hálózati áramforrásról használja, a földelt aljzatnak a készülék közelében és könnyen elérhetőnek kell lennie.

#### MEGJEGYZÉSEK:

- A Fonepad készüléket a számítógép USB-csatlkozóján keresztül csak akkor lehet feltölteni, ha alvó (kikapcsolt kijelző) vagy kikapcsolt módban van.
- Az USB-csatlakozón történő feltöltés hosszabb időt vehet igénybe.
- Ha a számítógép nem szolgáltat elegendő energiát a Fonepad feltöltéséhez, használja helyette a fali aljzatot a Fonepad töltésére.

### A Fonepad bekapcsolása

Nyomja meg a főkapcsoló gombot kb. két (2) másodpercig a Fonepad bekapcsolásához.

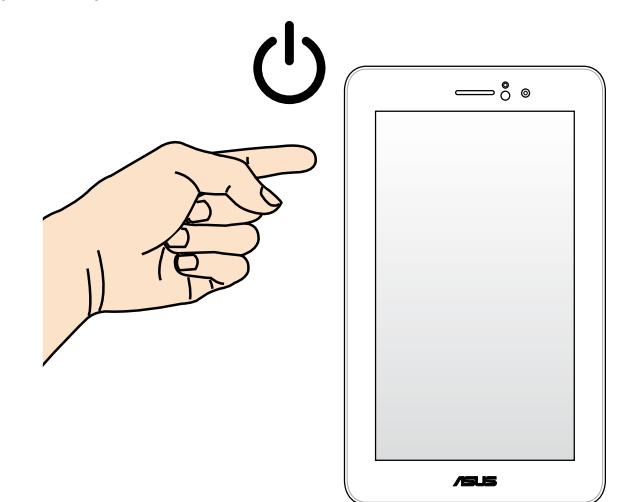

### A Fonepad készüléken végzett mozdulatok

Az érintőképernyő használatával a következő mozdulatok végezhetők a Fonepaden történő navigálás, kezelés és a készülék kizárólagos funkcióinak indításához.

#### Elhúzás/Érintés és tartás/Hosszú megnyomás

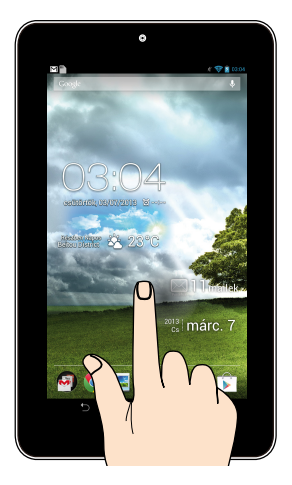

- Alkalmazás áthelyezéséhez érintse meg és tartsa az alkalmazást, majd húzza az új helyre.
- Egy alkalmazásnak a főképernyőről történő törléséhez érintse meg az alkalmazást, majd húzza a képernyő felső részére.

MEGJEGYZÉS: A beállítás engedélyezéséhez lépjen az beállítás lehetőségre, majd jelölje be a Capture screenshots by holding the Recent Apps Key (Képernyőképek rögzítése a Nemrég használt alkalmazások gomb nyomva tartásával) lehetőség jelölőnégyzetét.

#### Koppintás/Érintés

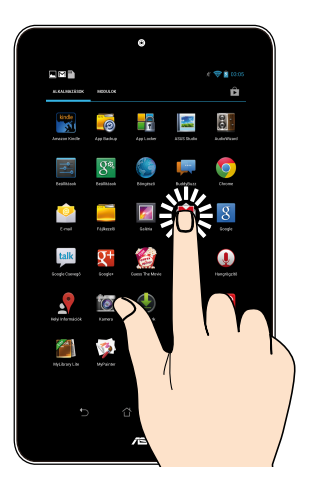

- Érintse meg a kívánt alkalmazást az indításához.
- A Fájlkezelő alkalmazásban érintse meg a kívánt fájlt a kijelöléséhez és megnyitásához.

#### Kicsinyítés

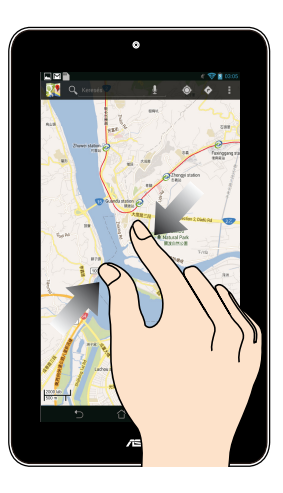

Csúsztassa össze a két ujját az érintőpanelen a Galéria, Térképek vagy Helyek mappában lévő kép kicsinyítéséhez.

#### Nagyítás

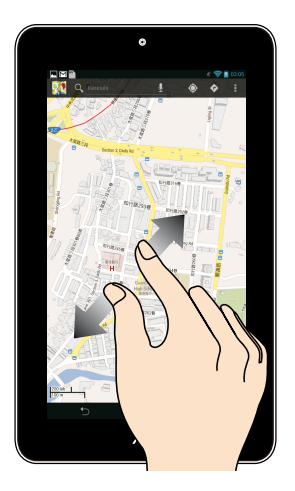

Csúsztassa szét a két ujját az érintőpanelen a Galéria, Térképek vagy Helyek mappában lévő kép nagyításához.

#### Csúsztatás

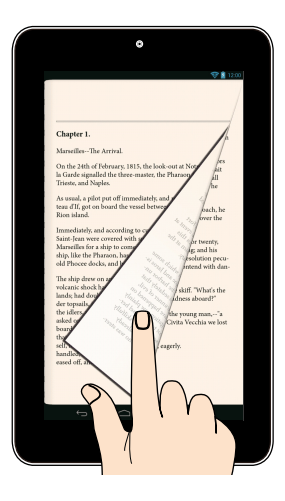

Csúsztassa az ujját jobbra vagy balra az érintőpanelen az képernyők váltásához, vagy e-könyv, illetve képgaléria lapozásához.

## 3. fejezet: Munka Android® rendszerrel

### Első üzembe helyezés

Amikor először kapcsolja be Fonepad-t, képernyők sorozata jelenik, meg ami végigvezeti Önt a Android<sup>®</sup> operációs rendszer alapvető beállításainak elvégzésén.

A Fonepad első indításához:

- 1. Kapcsolja be a Fonepad-t.
- 2. Válasszon egy nyelvet, majd érintse meg a Következő lépés elemet.
- 3. Válasszon beviteli módot vagy billentyűzet-elrendezést, majd érintse meg a Következő lépés elemet.
- Válasszon hálózattípust (mobilhálózat vagay Wi-Fi vagy mindkettő) az internethez történő csatlakozáshoz, majd érintse meg a Következő lépés elemet.
- Az elérhető Wi-Fi hálózatok listáján szereplő hálózatok közül érintse meg az egyiket, majd érintse meg a Következő lépés elemet. Ha mellőzni kívánja a hálózathoz csatlakozást, érintse meg a Következő lépés elemet.

MEGJEGYZÉS: Egyes Wi-Fi hálózatok hozzáférési kód megadását igényelhetik.

- 6. Kövesse a képernyőn megjelenő utasításokat az következő elemek konfigurálásához:
  - Google beállítások és szolgáltatások
  - Google-fiók
- 7. Állítsa be a helyi dátumot és időt, majd érintse meg a Befejezés gombot, hogy a Kezdőlapra lépjen.
- A Kezdőlapon érintse meg az **OK** gombot a Fonepaden történő navigáció indításához.

### Android<sup>®</sup> zárolt képernyő Az eszköz kioldása

Érintse meg, majd húzza el a lakat ikont a kioldott lakat ikonra.

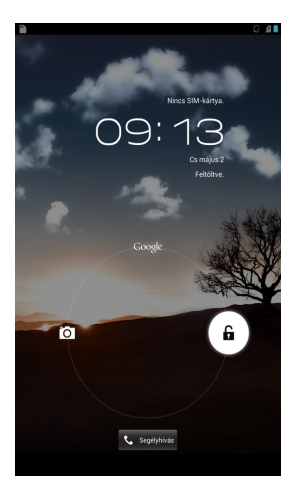

### Belépés fényképezőgép módba

Érintse meg, majd húzza el a lakat ikont a kamera ikonra.

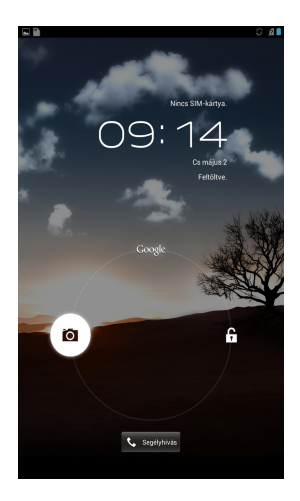

### A Segélyhívó tárcsázó megnyitása

Érintse meg a 📞 segéynivés elemet segélyhívó szám tárcsázásához.

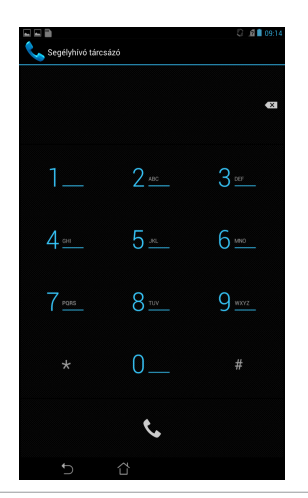

FONTOS! A segélyhívó számok országonként eltérnek.

### Belépés a Google Now szolgáltatásba

Érintse meg, majd húzza el a lakat ikont a Google ikonra.

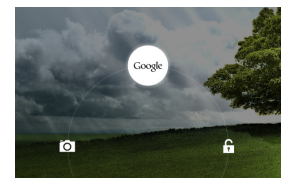

#### **Google Now**

A Google Now a Fonepad személyi asszisztense, amely azonnal tájékotatja az időjáráról, a közeli éttermekről, a repülőgép-menetrendekről, az ütemezett találkozókról és egyéb kapcsolódó információkról a webes előzményeket, szinkronizált naptárakat és emlékeztetőket figyelembe véve.

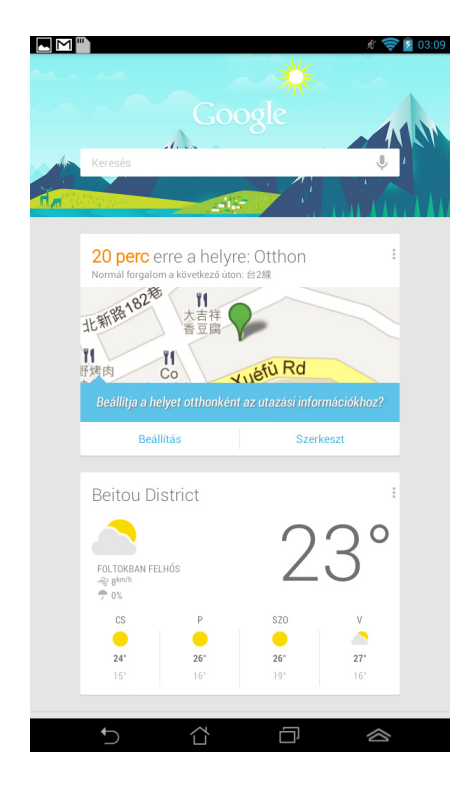

### Kiinduló képernyő

•

csütörtök, 05/02/2013

Google Text search szöveges kereső megnyitása

A helyi idő, dátum, időjárási információk és ébresztési időpont megjelenítése. Megérintésével testre szabhatja az időjárási minialkalmazás beállításait, a helyszínt, az ébresztési időt és a frissítési gyakoriságot.

Parancsikonok

képernyőre

Visszalépés

képernyőre

a kiinduló

Visszalépés az előző

Értesítési terület és beállítások

**2** 09:14

J,

🖂 🛛 mailek

**10** 

Google hang alapú kereső megnyitása

Bejövő levelek megjelenítése. Megérintésével beállíthatja az e-mail fiókokat az első használat során. Később az ikon megérintésével elolvashatja a bejövő mappában található olvasatlan e-mail üzeneteket.

Minden alkalmazás megnyitása képernyő

Parancsikonok

Android<sup>®</sup> segédprogramokhoz vezető parancsikon

Utoljára használt alkalmazások megjelenítése
## Képernyőnézetek

A Fonepad beépített gyorsulásérzékelője észleli, hogyan tartja a kezében az eszközt és annak megfelelően módosítja a kijelző tájolását. Gyorsan válthat fekvő és álló nézet között a Fonepad balra vagy jobbra forgatásával.

### Fekvő nézet

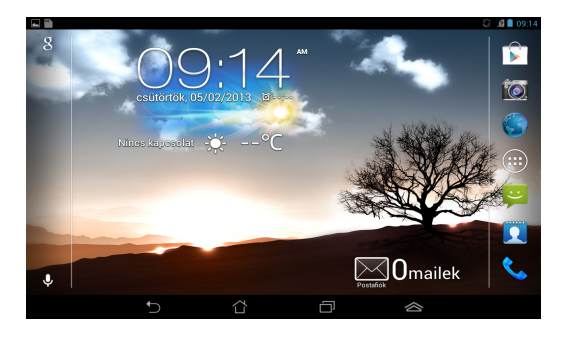

## Álló nézet

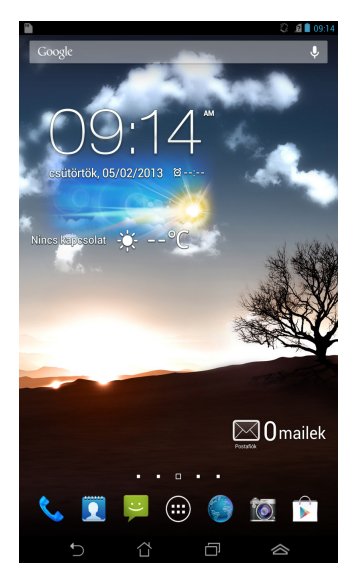

# A kijelzőtájolás zárolása

Alapértelmezésképpen az Fonepad kijelzője automatikusan fekvő módról Álló módra, illetve visszafelé vált attól függően, hogyan tartja Fonepad készülékét.

Letilthatja a kijelző automatikus elforgatását az alábbi lépések követésével:

- 1. Érintse meg a elemet a Kezdőlapon az Minden alkalmazás képernyő megnyitásához.
- 2. Érintse meg a 🗾 > Kisegítő lehetőségek elemet, majd az Képernyő

automatikus forgatása elemet a kijelölés megszüntetéséhez.

**MEGJEGYZÉS:** A kijelző automatikus elforgatásának engedélyezése/letiltása a **ASUS gyorsbeállítások (ASUS Quick Settings)** menüben is lehetséges. További információkért forduljon a **Beállítások** című részhez.

# A hívásfunkciók használata

## Hívások indítása

Hívás kezdeményezéséhez:

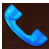

- 1. Érintse meg a **ressi** elemet a Kezdőlapon.
- 2. Érintse meg a gombokat a hívandó szám bebillentyűzéséhez.
- 3. Érintse meg a gombot a tárcsázáshoz.
- 4. Érintse meg a gombot a hívás befejezéséhez.

# A partnerek beállítása

A partnerek beállításához az alábbiak közül valamelyik műveletet kell elvégeznie:

- A Kezdőlapon érintse meg a selemet, majd válassza a Új névjegy létrehozása elemet. Kövesse a képernyőn megjelenő utasításokat az új partner hozzáadásához.
- Importálja partnereit a micro SIM-kártyáról Fonepad készülékére. Partnerek micro SIM-kártyáról történő importálásához:
  - 1. Helyezze be a micro SIM-kártyát a Fonepad késüzlékbe.
  - A Kezdőlapon érintse meg a selemet a People alkalmazás indításához.

- A képernyő jobb felső sarkában érintse meg a > Import/Export elemet.
- Érintse meg az Import from SIM card (Importálás a SIM-kártyáról) elemet, majd érintse meg a Fonepad készülékre importálandó partnereket.
- 5. Ha végzett, érintse meg az MPORTÁLÁS gombot.

# Kapcsolódás a világhoz

## Csatlakozás Wi-Fi hálózathoz

A Wi-Fi vezeték nélküli kommunikációs technológia lehetővé teszi az adatok vezeték nélkül történő cseréjét hálózaton keresztül. A Wi-Fi használatához engedélyeznie kell a Wi-Fi funkciót a Fonepad készüléken, majd csatlakoznia kell egy vezeték nélküli hálózathoz. Egyes vezeték nélküli hálózatokat biztonsági kulcs vagy digitális tanúsítvány védi, ezért további lépéseket igényel a beállításuk, míg mások nyíltak és egyszerűen lehet hozzájuk csatlakozni.

**MEGJEGYZÉS:** Az energiatakarékosság érdekében kapcsolja ki a Wi-Fi funkciót, amikor nem használja.

A Wi-Fi engedélyezéséhez és Wi-Fi hálózathoz történő csatlakozáshoz:

1. Érintse meg a ( 👥 ) elemet, hogy az Minden alkalmazás képernyőre lépjen,

majd érintse meg a 🧾 elemet.

- 2. Csúsztassa a Wi-Fi kapcsolót BE helyzetbe. Engedélyezése esetén a Fonepad megkeresi az elérhető Wi-Fi hálózatokat.
- 3. Érintsen meg egy hálózatnevet, hogy hozzá kapcsolódjon. Védett hálózat esetén jelszó vagy egyéb azonosító adatok megadására van szükség.

**MEGJEGYZÉS:** Ha a Fonepad olyan hálózatot talál, amelyhez már korábban csatlakozott, automatikusan csatlakozik hozzá.

# Bluetooth használata

### Az eszköz Bluetooth-szolgáltatásának engedélyezése és letiltása

A Bluetooth egy vezeték nélküli szabvány rövid hatósugarú adatcseréhez. A Bluetooth számos terméken jelen van, mint pl. okostelefonok, számítógépek, táblagépek és headsetek.

A Bluetooth igen hasznos az egymás közelében lévő eszközök közötti adatok áttöltése során.

Amikor először csatlakozik Bluetooth-eszközhöz, párosítania kell a Fonepaddel.

**MEGJEGYZÉS:** Az energiatakarékosság érdekében kapcsolja ki a Bluetooth-funkciót, amikor nem használia.

Tegye a következők bármelvikét a Bluetooth engedélyezéséhez, illetye letiltásához a Fonepad készüléken:

Érintse meg a 🕮 elemet, hogy a Minden alkalmazás képernyőre lépjen,

majd érintse meg a 📖 elemet. Állítsa a Bluetooth-kapcsolót **BE** helyzetbe.

Érintse meg az értesítési területet az ASUS Quick Settings (ASUS

gyorsbeállítások) tábla megjelenítéséhez, majd érintse meg a \* elemet.

### A Fonepad párosítása Bluetooth-eszközzel

Ahhoz, hogy Bluetooth-eszközhöz csatlakozhasson, párosítania kell a Fonepadet azzal az eszközzel. A két eszközt párosítva marad, amíg meg nem szüntetik a párosított kapcsolatot közöttük.

A Fonepad eszközzel történő párosításához:

Érintse meg a 🖤 elemet, hogy a Minden alkalmazás képernyőre lépjen, 1. majd érintse meg a 📰 elemet. Állítsa a Bluetooth-kapcsolót **BE** helyzetbe.

Érintse meg a **Bluetooth** elemet a hatósugáron belüli elérhető összes 2. Bluetooth-eszköz megjelenítéséhez.

### **MEGJEGYZÉS:**

- Ha a párosítani kívánt eszköz nem szerepel a listán, győződjön meg arról, hogy a Bluetooth-szolgáltatás BE van kapcsolva rajta és Látható állapotban van.
- A Bluetooth funkció bekapcsolásának és láthatóvá tételének módját illetően lásd az eszköz műszaki dokumentációiát.

- Ha a Fonepad befejezi a keresést még a Bluetooth-eszköz készenléti helyzetbe állíása előtt, érintse meg a ESZKÖZÖK KERESÉSE elemet.
- 4. Az elérhető eszközök listáján érintse meg azon Bluetooth-eszközt, amelyet párosítani kíván. Kövesse a következő képernyőn megjelenő utasításokat a párosítás befejezéséhez. Szükség esetén olvassa el az eszközhöz mellékelt műszaki dokumentációt.

### A Fonepad csatlakoztatása Bluetooth-eszközhöz

Miután párosította Fonepad készülékét a Bluetooth-eszközzel, egyszerűen újracsatlakoztathatja manuálisan, miután visszatért a hatósugáron belülre. Bluetooth-eszközhöz történő csatlakoztatáshoz:

1. Érintse meg a elemet, hogy a Minden alkalmazás képernyőre lépjen,

majd érintse meg a 📟 elemet. Állítsa a Bluetooth-kapcsolót **BE** helyzetbe.

2. A PÁROSÍTOTT ESZKÖZÖK listáján érintse meg a párosított eszköz nevét.

### Bluetooth-eszköz párosításának törlése és konfigurálása

Bluetooth-eszköz párosításának törléséhez és konfigurálásához:

- 1. Érintse meg a elemet, hogy a Minden alkalmazás képernyőre lépjen, majd érintse meg a elemet. Állítsa a <u>Blu</u>etooth-kapcsolót **BE** helyzetbe.
- Érintse meg a **Bluetooth** elemet, majd a elemet azon csatlakoztatott Bluetooth-eszköz mellett, amelynek párosítását törölni kívánja vagy konfigurálni kívánja.
- 3. A Párosított Bluetooth-eszköz képernyőn a következőket teheti:
  - Érintse meg az **Párosítás törlése** elemet az eszköz párosításának törléséhez.
  - Érintse meg a Átnevezés elemet a Bluetooth-eszköz átnevezéséhez.
  - Érintse meg a felsorolt profilok bármelyikét annak engedélyezéséhez vagy letiltásához.
- 4. Érintse meg a 🕤 elemet, hogy visszalépjen az előző képernyőre.

# Alkalmazások kezelése

## Parancsikonok létrehozása

Egyszerűen elérheti kedvenc alkalmazásait, ha parancsikonokat hoz létre a kezdőlapon.

Parancsikonok létrehozásához:

- 1. Érintse meg a (\*\*\*) elemet, hogy az Minden alkalmazás képernyőre lépjen.
- 2. Az Minden alkalmazás képernyőn érintse meg és tartsa az alkalmazás ikont, majd húzza a Kezdőlapra.

# Alkalmazás eltávolítása a Kezdőlapról

A kezdőlapon helyet tehet szabaddá új parancsikonok számára a meglévők törlésével. Parancsikonok eltávolításához:

- 1. Érintse meg és tartsa az alkalmazást, amíg megjelenik az **X Eltávolít** a képernyő tetején.
- 2. Húzza az alkalmazást az X Eltávolítás elemre, hogy törölhesse a Kezdőlapról.

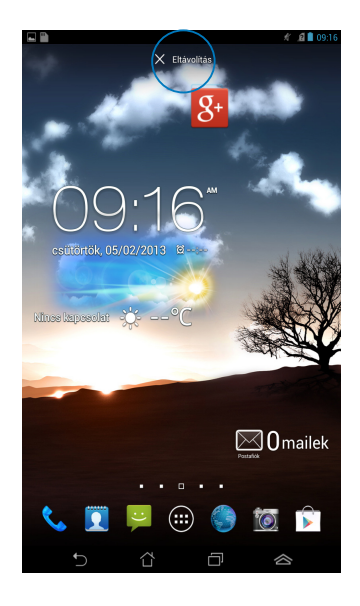

## Alkalmazások adatainak megtekintése

Az alkalmazás részletes adatait megtekintheti, miközben az alkalmazás parancsikonját hozza létre. Amikor alkalmazást tart az Minden alkalmazás képernyőn, a kijelzés a Kezdőlapra vált, és megjelenik az **Alkalmazás infórmáció** tábla az Kezdőlap tetején. Húzza az alkalmazást az **Alkalmazás infórmáció** részre a részleteinek megtekintéséhez.

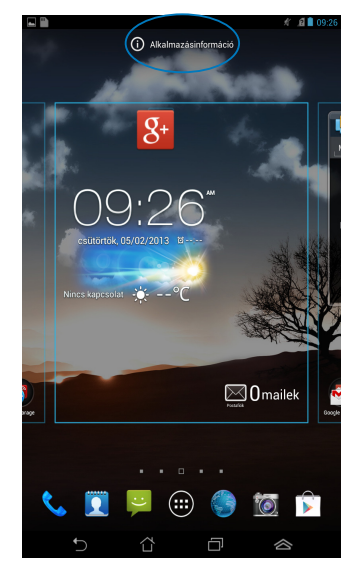

## Alkalmazásmappa létrehozása

Mappákat hozhat létre a parancsikonok szervezéséhez a Kezdőlapon.

Alkalmazás mappa létrehozásához:

1. A Kezdőlapon érintse meg és húzza el az alkalmazást vagy parancsikont egy másikra, amíg megjelenik egy fekete kör.

### **MEGJEGYZÉS:**

- A létrehozott mappa a fekete körben látható.
- A mappához több alkalmazást is hozzáadhat.
- 2. Érintse meg az új mappát, majd a **Névtelen mappa** elemet a mappa átnevezéséhez.

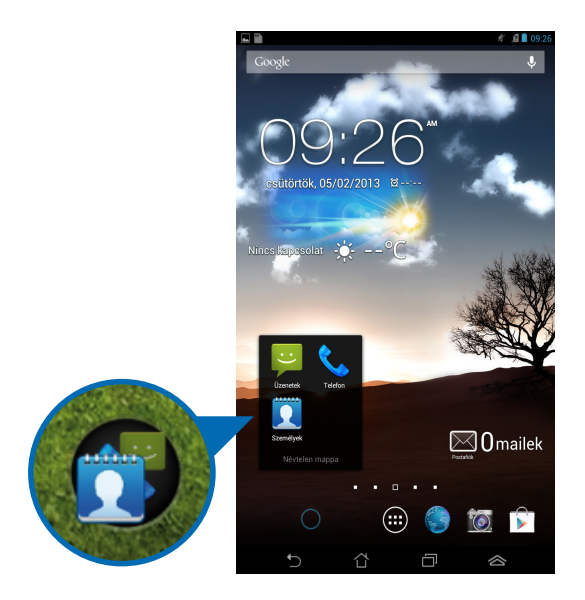

### Alkalmazások megtekintése a Nemrég használt képernyőn

A Nemrég használt képernyő lehetővé teszi azon alkalmazási parancsikonok listájának megtekintését, amelyeket nemrég indított. A Nemrég használt képernyő segítségével könnyedén visszaléphet egy nemrég megnyitott alkalmazásra, illetve válthat közöttük.

A Nemrég használt képernyő eléréséhez:

- 1. Érintse meg a 🗇 elemet a Kezdőlap bal alsó sarkában.
- 2. Egy lista jelenik meg, mutatva az összes nemrég indított alkalmazást. Érintse meg az indítani kívánt alkalmazást.

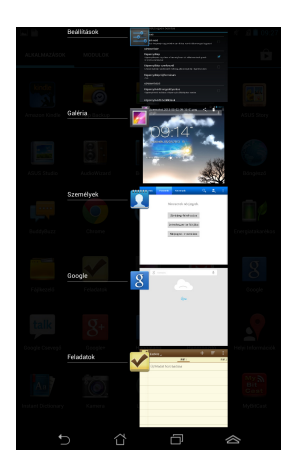

Egy nemrég használt alkalmazás menüjének megtekintéséhez:

- 1. Érintsen meg és tartson egy nemrég használt alkalmazást a menüjének megjelenítéséhez.
- 2. Az alkalmazás eltávolításához jelölje ki a **Eltávolítás a listából** elemet. Az adatainak megtekintéséhez jelölje ki az **Alkalmazás infórmáció** elemet.

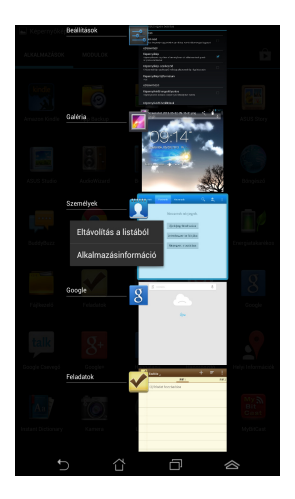

**MEGJEGYZÉS:** Egy nemrég használt alkalmazásnak a listáról történő eltávolításához balra vagy jobbra is csúsztathatja az alkalmazást.

## Task Manager (Feladatkezelő)

Az ASUS Feladatkezelő megjeleníti az éppen futó segédprogramok és alkalmazások listáját, illetve a Fonepad készüléken az általuk igénybe vett teljesítményt, százalékban kifejezve. A futó alkalmazásokat egyenként megnyithatja és bezárhatja, illetve ezt egyszerre is megteheti a **Egy kattintásos** tisztítás funkció segítségével.

A Feladatkezelő kezelése:

- Érintse meg a ( elemet, hogy a Minden alkalmazás képernyőre lépjen, majd érintse meg a **MODULOK** elemet a Minialkalmazások menü megjelenítéséhez.
- Érintse meg és tartsa az ASUS Feladatok elemet az ASUS Feladatkezelő doboz megjelenítéséhez a kezdőlapon.

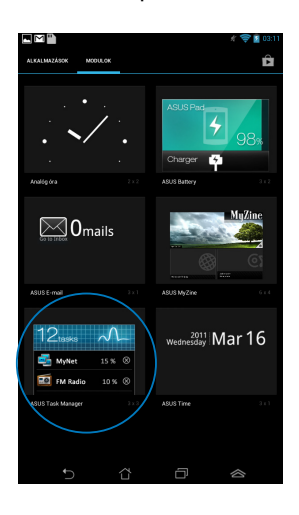

- 3. Érintse meg és tartsa rajta az ujját a méretezőjelek megjelenítéséhez. Húzza fel vagy le a méretező keretet a teljes feladatlista megjelenítéséhez.
- 4. Érintse meg a lemet a futó alkalmazás mellett a bezárásához. Érintse meg az **Egy kattintásos tisztítás** elemet az összes futó alkalmazás bezárásához.

# Fájlkezelő

A Fájlkezelő lehetővé teszi, hogy könnyedén megtalálja és rendezze a belső tárolóeszközön illetve a csatlakoztatott külső tárolóeszközökön található adatait.

## A belső tárolóeszköz elérése

A belső tárolóeszköz eléréséhez:

- 1. Érintse meg a (**III**) elemet, hogy az Minden alkalmazás képernyőre lépjen.
- 2. Érintse meg az 🧱 > Belső tároló elemet a bal oldali táblán a Fonepad

tartalmának megtekintéséhez, majd érintsen meg egy elemet a kiválasztásához. Behelyezett microSD kártya mellett érintse meg a **MicroSD** elemet, hogy megjelenítse a microSD kártya tartalmát.

 Érintse meg a selemet, hogy visszatérjen a My Storage gyökérkönyvtárába.

# A külső adathordozó elérése

A külső tárolóeszköz eléréséhez:

- 1. Húzza le a képernyő tetején lévő értesítő sávot az értesítő doboz megjelenítéséhez.
- Érintse meg a elemet, hogy megjelenítse a microSD memóriakártya tartalmát. A microSD memóriakártya Fonepad készülékről történő leválasztásához érintse meg a elemet.

**FONTOS!** Győződjön meg arról, hogy az adatait a microSD kártyán tárolta, mielőtt leválasztaná a microSD kártyát a Fonepad készülékről.

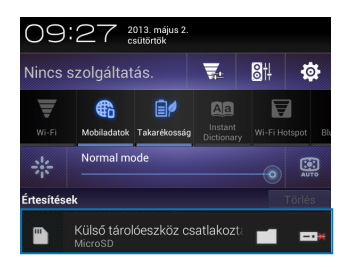

## A tartalom testreszabása

A Fájlkezelő segítségével másolhatja, kivághatja, megoszthatja és törölheti az eszköz és a telepített küldő adathordozó tartalmát.

Fájl vagy mappa testreszabásakor jelölje be a fájl vagy mappa melletti jelölőnégyzetet, amire feltűnik a műveletsáv a képernyő jobb felső sarkában.

#### MEGJEGYZÉS:

- A < resources művelet csak akkor jelenik meg, ha egy vagy több fájlt testreszabott a mappában.
- Megjelölheti a fájlt vagy mappát, majd áthúzhatja a kívánt célmappába.

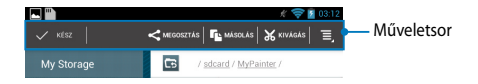

## Beállítások

A Beállítások képernyő lehetővé teszi a Fonepad beállításainak konfigurálását. Ez a rendszeralkalmazás lehetővé teszi a Fonepad vezeték nélküli kapcsolatainak, hardverének, személyes beállításainak, fiókjainak és rendszerbeállításainak konfigurálását.

A Beállítások képernyő kétféleképpen nyitható meg.

- A Minden alkalmazás képernyőn érintse meg a elemet, hogy megjelenítse a menüt.
- Húzza le a képernyő tetején lévő értesítő sávot az ASUS Quick Settings (ASUS gyorsbeállítások) tábla megjelenítéséhez, majd érintse meg a elemet.

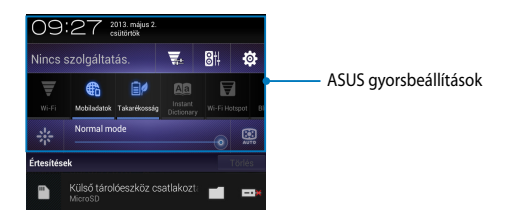

## ASUS gyorsbeállítások

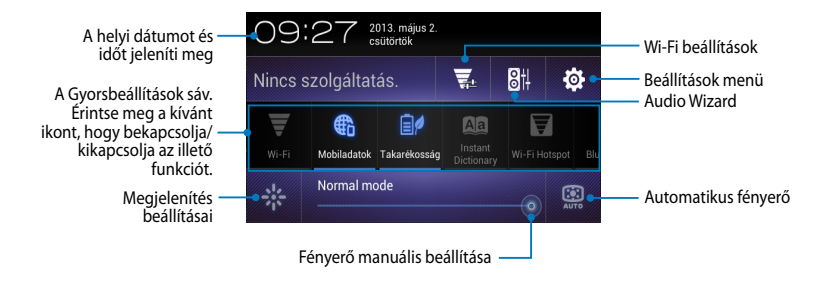

### Az ASUS Gyorsbeállítások sáv

Érintse meg a kívánt ikont, hogy bekapcsolja/kikapcsolja az adott funkciót

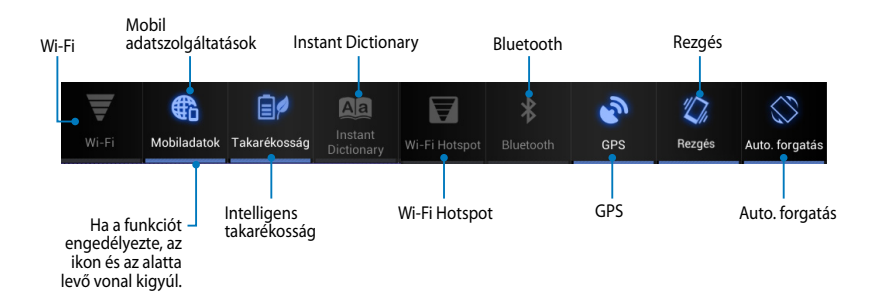

### Értesítési sávok

Értesítési párbeszédpanelek jelennek meg a Quick Setting (Gyorsbeállítás) panel alatt az alkalmazások frissítésével, bejövő e-mailekkel és a segédprogramok állapotával kapcsolatos értesítések közléséhez.

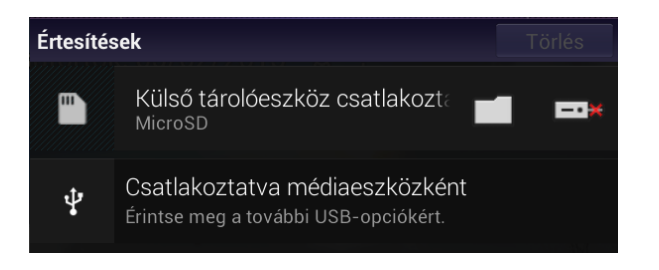

### **î**

**MEGJEGYZÉS:** Húzza el az értesítést jobbra vagy balra az elem eltávolításához a listáról.

12:00

# A Fonepad kikapcsolása

A Fonepad-t az alábbi műveletek egyikének elvégzésével állíthatja le:

- Nyomja le és tartsa lenyomva a főkapcsoló gombot körülbelül két (2) másodpercig, majd érintse meg a megjelenő Kikapcsolás opciót, majd az OK gombot.
- Ha a Fonepad nem reagál, nyomja meg és tartsa lenyomva a Főkapcsoló gombot legalább nyolc (8) másodpercig, amíg a Fonepad kikapcsolódik.

**FONTOS!** A rendszer kényszerített leállítása adatveszítéshez vezethet. Tanácsos rendszeresen elvégezni adatainak biztonsági mentését.

## A Fonepad alvó állapotba helyezése

A Fonepad alvó módba helyezéséhez nyomja meg egyszer a Főkapcsoló gombot.

| ASUS F | onepad | E-kézikö | nyv |
|--------|--------|----------|-----|
|--------|--------|----------|-----|

# 4. fejezet: Előtelepített alkalmazások

# Kiemelt előtelepített alkalmazások

## Zene lejátszása

A Play Music alkalmazás egy integrált felület a zenetárához, ami lehetővé teszi a belső tárolón vagy telepített külső adathordozón lévő zenei fájlok lejátszását.

A zenei fájlokat összekeverheti és lejátszhatja véletlenszerű sorrendben, illetve a képernyő pöccintésével kiválaszthatja a kívánt albumot.

A Kezdőlapon érintse meg a 🗰 elemet a zenei fájlok lejátszásához.

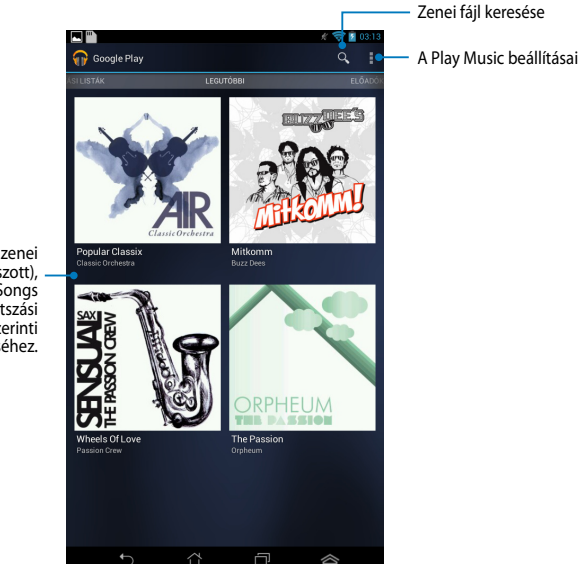

Görgessen oldalra a zenei fájlok Recent (Nemrég játszott), Albums (Album), Songs (Dalok), Playlist (Lejátszási lista) és Genres (Műfai) szerinti megtekintéséhez.

### MEGJEGYZÉS:

Az Fonepad által támogatott audio és video kodek:

Dekódoló (Decoder)

Audió kodek: AAC LC/LTP, HE-AACv1(AAC+), HE-AACv2 (feljavított AAC+), (Audio Codec) AMR-NB, AMR-WB, MP3, FLAC, MIDI, PCM/WAVE, Vorbis, WAV a-law/mu-law, WAV linear PCM, WMA 10, WMA Lossless, WMA Pro LBR

Videó kodek (Video Codec): H.263, H.264, MPEG4, VC-1/WMV, VP8

• Kódoló (Encoder)

Audió kodek (Audio Codec): AAC LC/LTP, AMR-NB, AMR-WB

Videó kodek (Video Codec): H.263, H.264, MPEG4

## Kamera

A kamera alkalmazás képek, illetve videók készítését teszi lehetővé a Fonepad készüléken.

A Camera alkalmazás indításához érintse meg a (\*\*\*) elemet a Kezdőlapon, majd

érintse meg a

elemet. Ha elkészült.

**MEGJEGYZÉS:** A rendszer az elkészített képeket és videókat automatikusan elmenti a Gallery alkalmazásba.

## Fényképezőgép mód Álló nézet

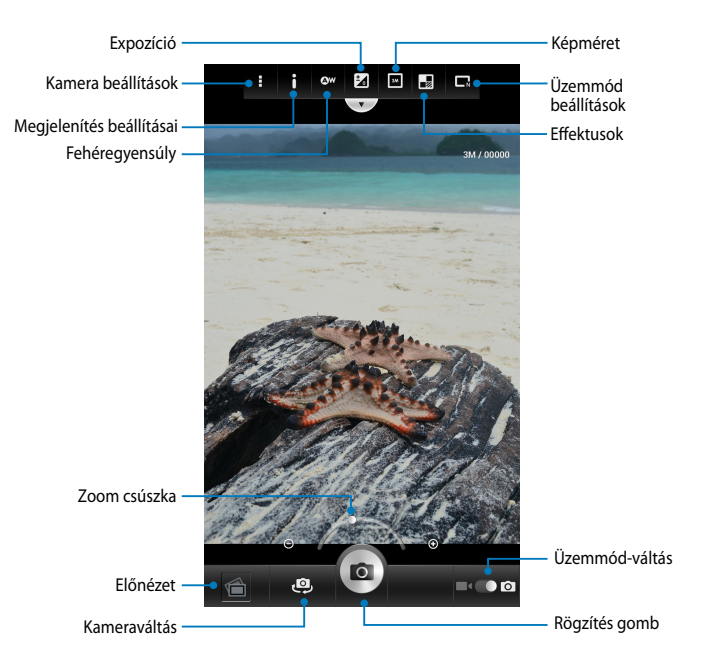

### Fekvő nézet

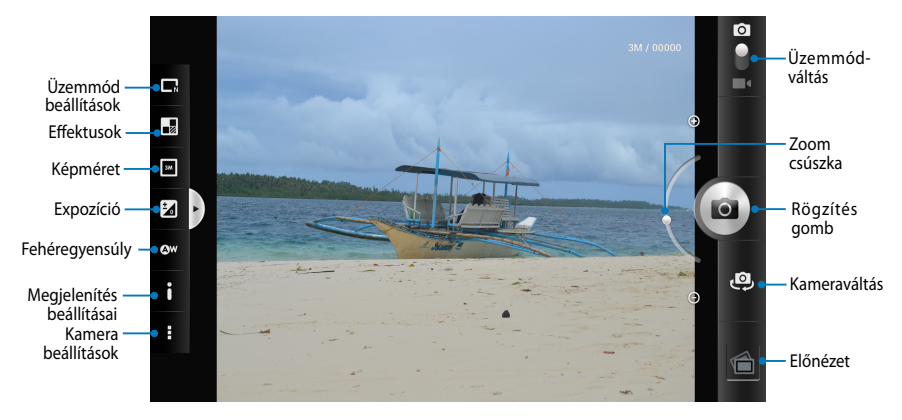

## Videó mód Álló nézet

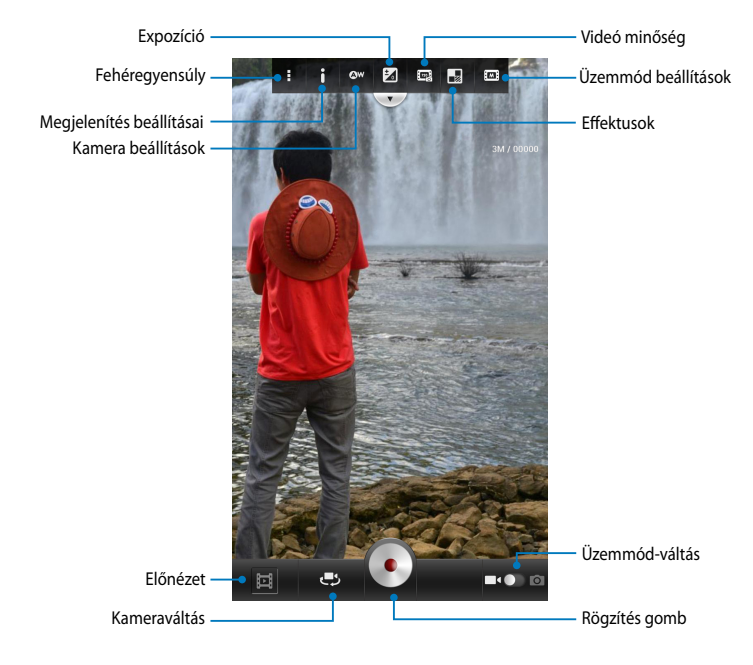

### Fekvő nézet

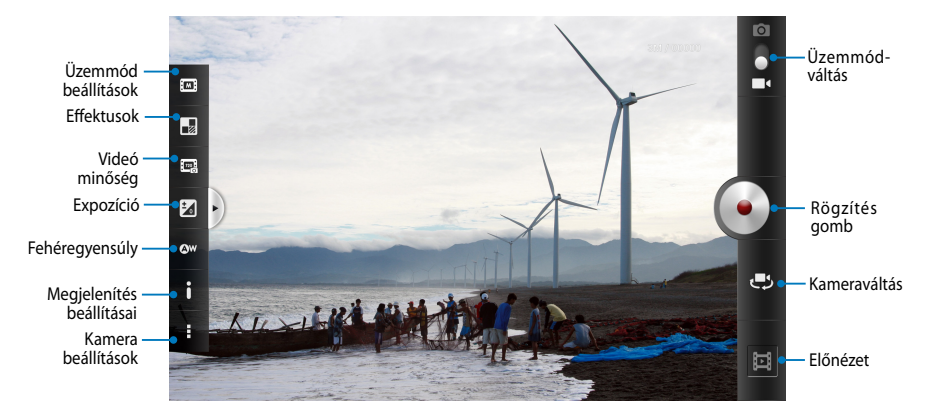

## Galéria

A Gallery alkalmazás képek, illetve videók lejátszását teszi lehetővé a Fonepad készüléken. Ez az alkalmazás lehetővé teszi továbbá a Fonepad készüléken tárolt kép- és videofájlok szerkesztését, megosztását és törlését. A Gallery alkalmazásban a képeket diavetítés formában megjelenítheti, illetve a kívánt képeket és videókat egyesével is kiválaszthatja azok megérintésével.

A Gallery alkalmazás indításához érintse meg a ( ) elemet a Kezdőlapon, majd

érintse meg a 😿

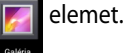

## Gallery főképernyő

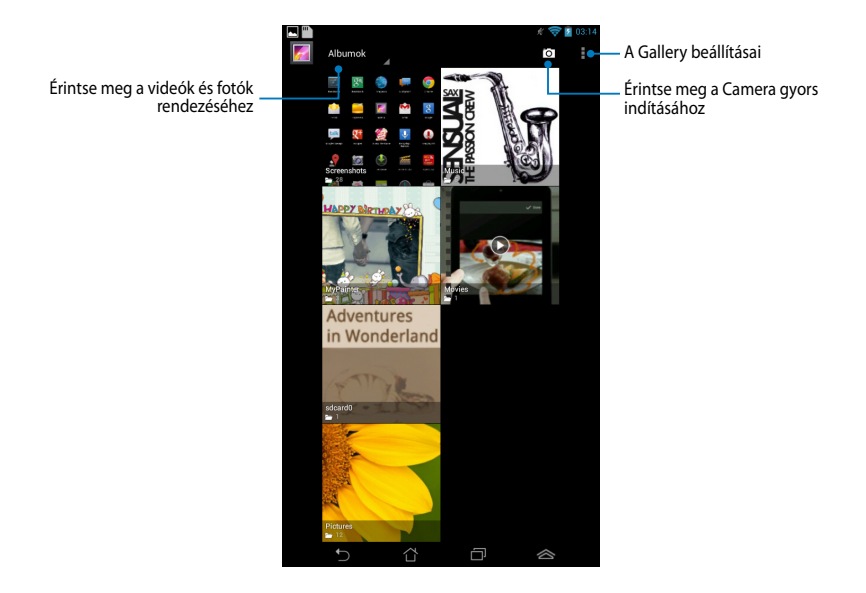

### Albumok megosztása és törlése

Album megosztásához érintse meg és tartsa az albumot, amíg megjelenik az eszközsáv a képernyő tetején. A kiválasztott albumokat feltöltheti és megoszthatja online, illetve ha nincs szüksége rájuk, akkor törölheti őket a Fonepad készülékről.

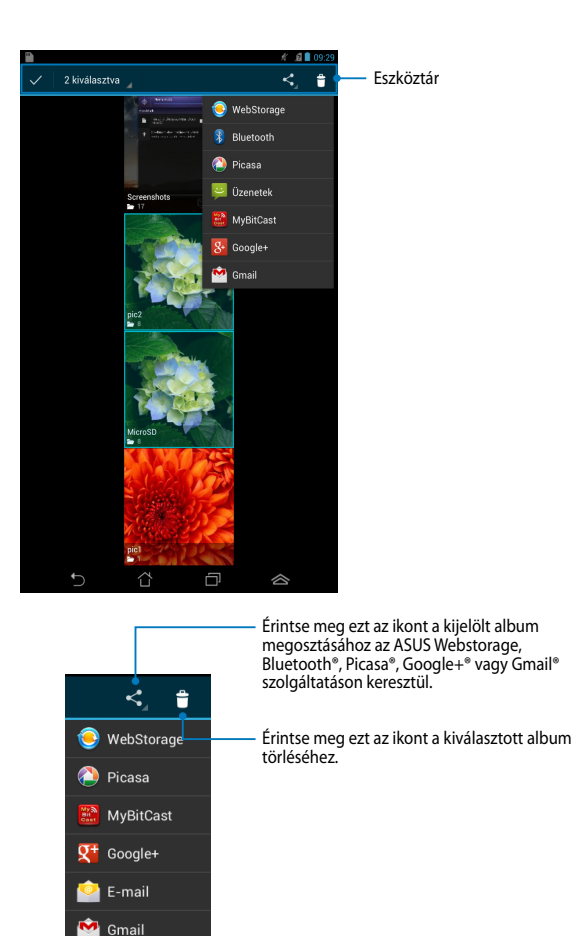

### Képek megosztása, törlése és szerkesztése

Amennyiben képet szeretné megosztani, szerkeszteni vagy törölni, nyissa meg a képet annak megérintésével. Érintse meg újból a képet, hogy az eszköztár a képernyő felső részén megjelenjen.

### Képek megosztása

Kép megosztásához:

- 1. A Gallery képernyőn nyissa meg a megosztani kívánt képet tartalmazó albumot.
- 2. Érintse meg a kiválasztásához, majd érintse meg a < elemet és válasszon a megosztó alkalmazások listájáról.

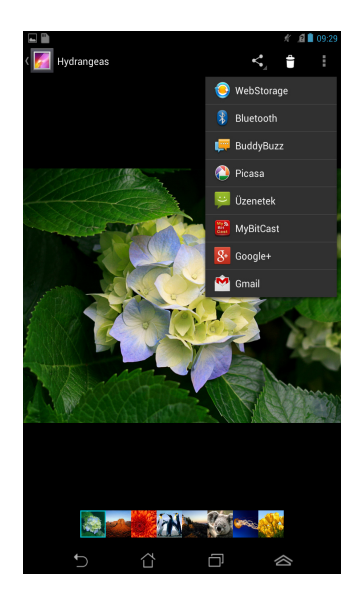

Több kép megosztásához:

- 1. A Gallery képernyőn nyissa meg a megosztani kívánt képet tartalmazó albumot.
- 2. Érintse meg és tartsa az egyik képet, majd érintse meg a többi képet.
- 3. Érintse meg a < elemet, majd válasszon a megosztó alkalmazások listájáról.

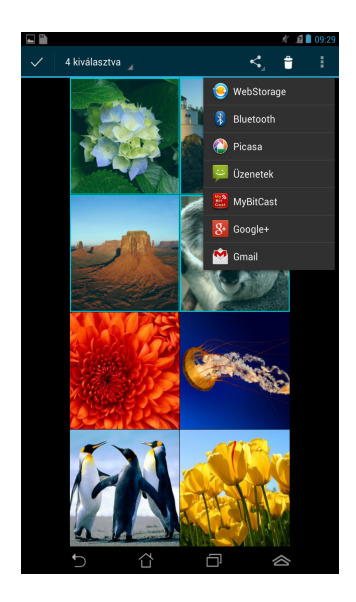

### Kép szerkesztése

Kép szerkesztéséhez:

- 1. A Gallery képernyőn nyissa meg a szerkeszteni kívánt képet tartalmazó albumot.
- Érintse meg a képet a megnyitásához, majd érintse meg a > Szerkesztés elemet.
- 3. Érintse meg a szerkesztő eszközöket a szerkesztés elvégzéséhez.

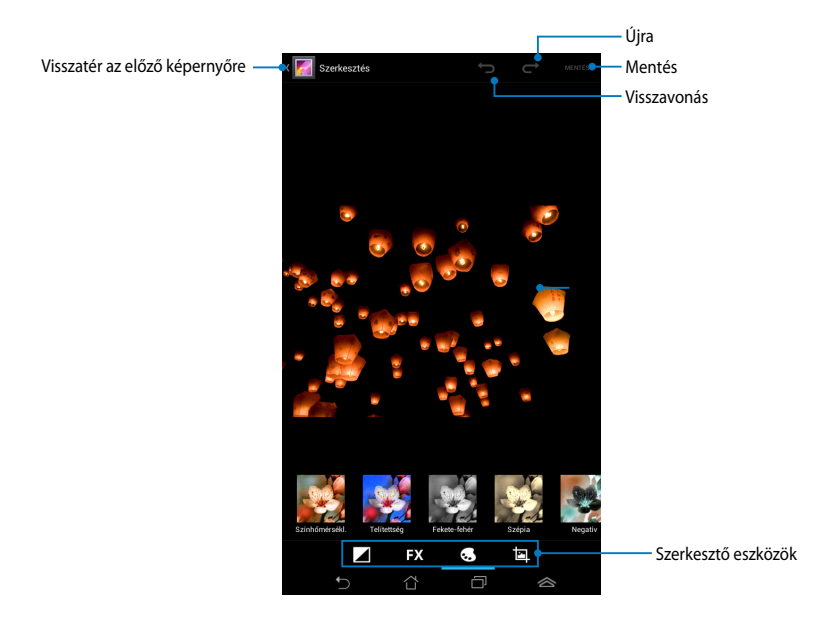

### Képek törlése

Kép törléséhez:

- 1. A Gallery képernyőn nyissa meg a törölni kívánt képet tartalmazó albumot.
- 2. Érintse meg a képet a megnyitásához, majd érintse meg a 📋 elemet.
- 3. Érintse meg az **OK** gombot.

Több kép törléséhez:

- 1. A Gallery képernyőn nyissa meg a törölni kívánt képeket tartalmazó albumot.
- 2. Érintse meg és tartsa az egyik képet, majd érintse meg a többi képet.
- 3. Érintse meg a 👕 elemet, majd az **OK** gombot.

## A Gallery minialkalmazás elérése

A Fotógaléria (Photo Gallery) minialkalmazás lehetővé teszi kedvenc fotóinak vagy albumainak azonnali elérését közvetlenül az Induló képernyőről.

A Gallery Photo minialkalmazás Kezdőlapon történő megjelenítéséhez:

- 1. Érintse meg a ( ) elemet, hogy az Minden alkalmazás képernyőre lépjen.
- 2. Érintse meg a MODULOK elemet a minialkalmazás menü megnyitásához.
- Érintse meg és tartsa a Fotógaléria elemet, amíg a minialkalmazás doboz a Kezdőlapra lép és megjeleníti a Képek kiválasztása párbeszédpanelt.
- 4. Válasszon egy opciót a **Képek kiválasztása** párbeszédpanelből, amelyet minialkalmazásként a Kezdőlapra kíván helyezni.

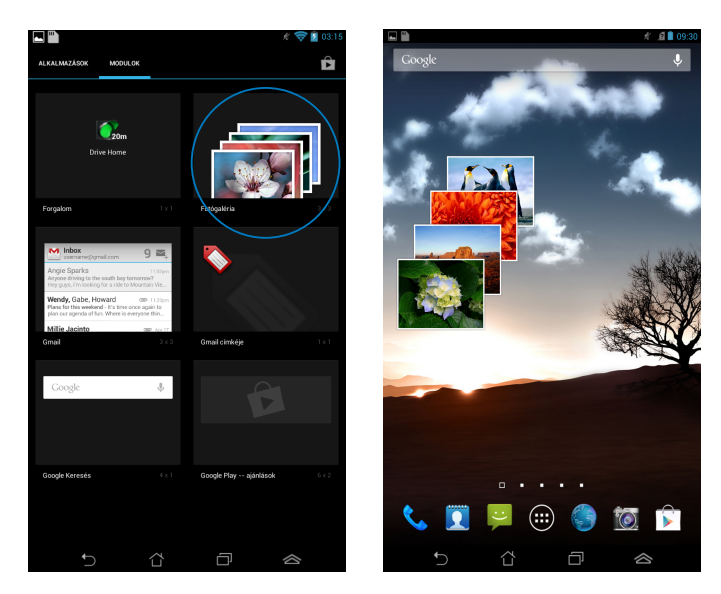

## E-mail

Az E-mail alkalmazás lehetővé teszi a POP3, IMAP és Exchange fiókok hozzáadását, így közvetlenül Fonepad készülékén fogadhat, hozhat létre és tallózhat e-mail üzeneteket.

**FONTOS!** Az internethez kell csatlakoznia e-mail fiók hozzáadásához, illetve üzenetek küldéséhez és fogadásához a hozzáadott fiókok viszonylatában.

## E-mail fiók beállítása

E-mail fiók beállításához:

- Érintse meg a elemet, hogy a Minden alkalmazás képernyőre lépjen.
- Érintse meg a elemet az e-mail alkalmazás indításához.
- Az E-mail alkalmazás képernyőn billentyűzze be e-mail címét és jelszavát, majd érintse meg a Tovább gombot.

**MEGJEGYZÉS:** Várjon, amíg az Fonepad automatikusan ellenőrzi a beérkezett és kimenő üzenetek kiszolgálójának beállításait.

 Adja meg a fiókbeállításokat, majd érintse meg a Tovább lehetőséget.

| Eiók bei                        | illitása                                                                        | <i>к</i> 🛜 🛓 03:16 |  |  |  |  |
|---------------------------------|---------------------------------------------------------------------------------|--------------------|--|--|--|--|
| E-mai                           | l fiók                                                                          |                    |  |  |  |  |
| A legtöbb<br>címet.             | A legtöbb fiókhoz pár lépésben beállíthat egy e-mail címet.                     |                    |  |  |  |  |
| E-mail oim                      | MeMoPad@asus.com                                                                |                    |  |  |  |  |
| Jelszó                          |                                                                                 |                    |  |  |  |  |
|                                 |                                                                                 |                    |  |  |  |  |
|                                 |                                                                                 |                    |  |  |  |  |
| Manua                           | ális beállítás                                                                  | Tovább             |  |  |  |  |
| 1 <sup>1</sup> 2 <sup>®</sup> : | 3 <sup>*</sup> 4 <sup>\$</sup> 5 <sup>%</sup> 6 <sup>^</sup> 7 <sup>&amp;</sup> | 8°9(0)             |  |  |  |  |
| q w                             | ertzu                                                                           | ı i o p            |  |  |  |  |
| as                              | sd fgh                                                                          | j k l '            |  |  |  |  |
| + у                             | xcvbn                                                                           | m , ² . ′ 🕇        |  |  |  |  |
| 120 _                           | /Magyar_                                                                        | 💌 Kész             |  |  |  |  |
| ~                               | · ~ 6                                                                           |                    |  |  |  |  |

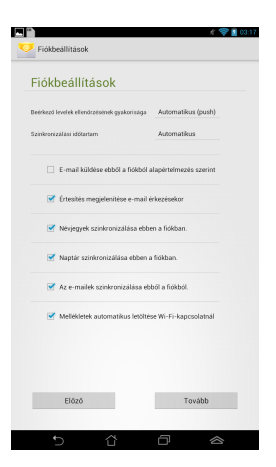

 Billentyűzzön be egy fióknevet, amelyet fel kíván tüntetni a kimenő üzeneteken, majd érintse meg a **Tovább** gombot, hogy bejelentkezhessen a beérkező üzenetek mappába.

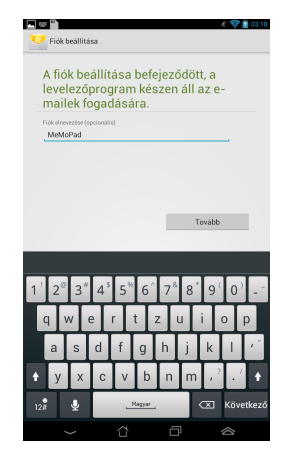

## E-mail fiókok hozzáadása

E-mail fiókok hozzáadásához:

- 1. Érintse meg a (**III**) elemet, hogy a Minden alkalmazás képernyőre lépjen.
- 2. Érintse meg a 警 elemet, majd jelentkezzen be fiókján keresztül.
- Érintse meg a : > Beállítások lehetőséget. Ezután érintse meg az Fiók hozzáadása elemet a képernyő jobb felső sarkában.

| $\mathbb{M}^{+}$ | Ç   |  |
|------------------|-----|--|
| Beállítá         | sok |  |

### ASUS Fonepad E-kézikönyv

## Gmail

A Gmail alkalmazás segítségével új Gmail-fiókot hozhat létre vagy szinkronizálhatja meglévő Gmail-fiókját, így közvetlenül Fonepad készüléke segítségével küldhet, fogadhat és tallózhat e-mail üzeneteket. Az alkalmazás engedélyezésével lehetővé válik olyan Google-alkalmazások elérése is, amelyek Google-fiókot igényelnek, pl. a Play Store.

### Gmail-fiók beállítása

Gmail fiók beállítása:

- Érintse meg a (**\*\*\***) elemet, hogy az Minden 1. alkalmazás képernyőre lépjen.
- 2.
- Érintse meg a 🌄 elemet a Gmail indításához.
- E-mail és Jelszó adatait, majd érintse meg a 3. Bejelentkezés (Sign in) elemet.

### **MEGJEGYZÉS:**

- Érintse meg az Új elemet, ha nem rendelkezik Google-fiókkal (Google Account).
- Bejelentkezéskor várnia kell, amíg a Fonepad a fiók beállítása során kapcsolatot teremt a Google-kiszolgálókkal.
- 4. Használja Google-fiókját beállításainak és adatainak biztonsági mentésére. A Gmailfiókba történő bejelentkezéshez érintse meg a elemet.

FONTOS! Ha a Gmail fiókon kívül más e-mail fiókokkal is rendelkezik, akkor az Email alkalmazás használatával időt takaríthat meg, és egy helyen hozzáférhet az összes e-mail fiókjához.

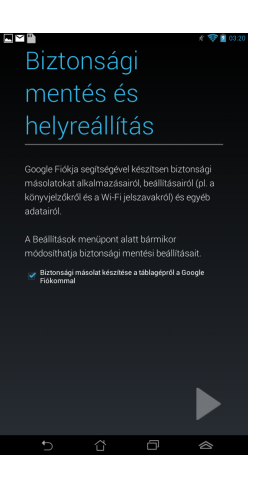

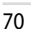

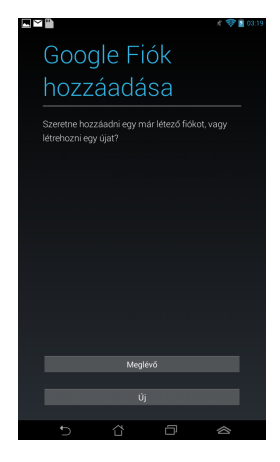

## **Play Store**

Sok-sok szórakoztató játék és alkalmazás érhető el a Play Store üzletben Googlefiókja segítségével.

**FONTOS!** A Play Store elérése csak Google-fiókjába történő bejelentkezés révén lehetséges.

### A Play Store elérése

A Play Store eléréséhez:

1. A Kezdőlapon érintse meg a

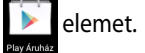

- Ha már rendelkezik Google-fiókkal, érintse meg a Jelszó lehetőséget, majd billentyűzze be e-mail fiókját és jelszavát. Ha nem rendelkezik fiókkal, érintse meg az Új elemet, majd kövesse a képernyőn megjelenő utasításokat a fiók létrehozásához.
- 3. Miután bejelentkezett, elkezdheti letölteni az alkalmazásokat a Play Store üzletből és telepítheti őket Fonepad készülékére.

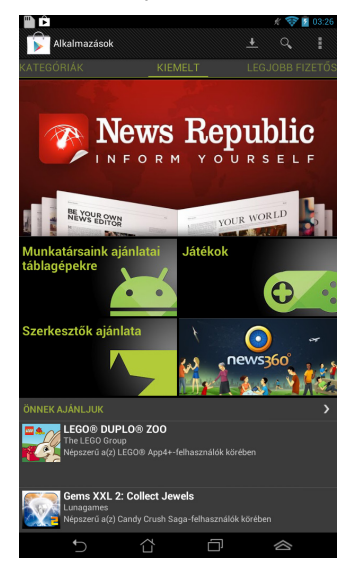

FONTOS! Töltse le az Adobe Flash Player alkalmazás legújabb verzióját Android® eszközökhöz.

### MEGJEGYZÉS:

- A törölt alkalmazások nem állíthatók vissza, azonban ugyanazon azonosítóval bejelentkezhet, és letöltheti őket újra.
- Vannak ingyenes alkalmazások, és vannak fizetős alkalmazások, melyeket hitelkártyával vásárolhat meg.

## Térkép

A Google Maps segítségével helyeket és létesítményteket tekinthet meg, illetve kereshet, és útbaigazítást kaphat. Lehetővé teszi továbbá a tartózkodási helyének meghatározását és az információk másokkal történő megosztását.

## A Google Maps használata

A Google Maps használatához:

- Érintse meg a elemet, hogy a Minden alkalmazás képernyőre lépjen, majd érintse meg a elemet.
- 2. Használja a képernyő tetején lévő eszközsort keresésének testreszabásához.

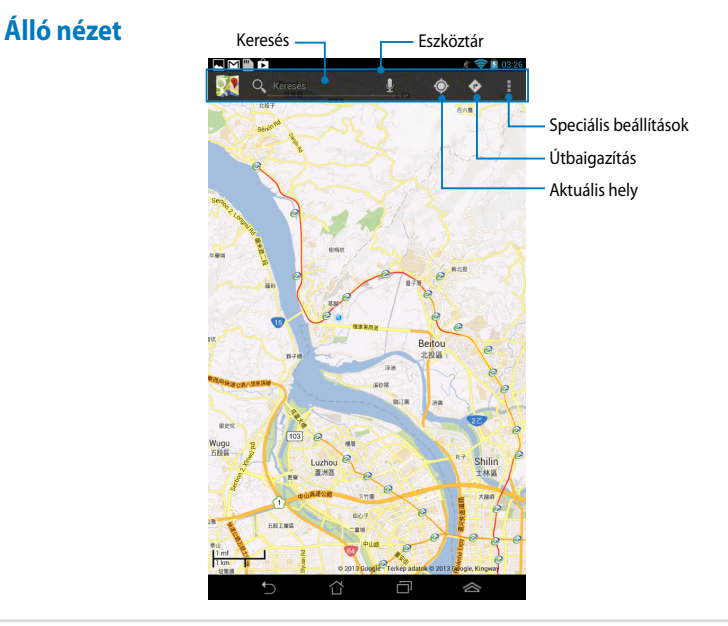
#### Fekvő nézet

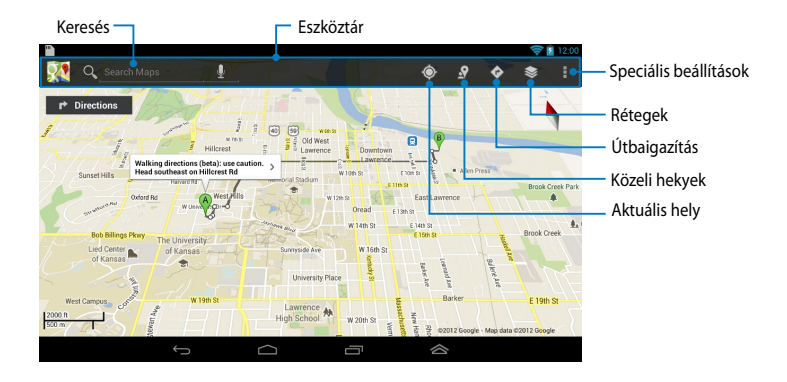

## **MyLibrary**

A MyLibrary egy integrált felület könyvgyűjteményéhez, amely lehetővé teszi megvásárolt vagy letöltött e-könyveinek szervezését és rendezését cím, szerző és dátum szerint.

A MyLibrary indításához érintse meg a 💷 elemeta Minden alkalmazás

képernyő megjelenítéséhez, majd érintse meg a 🛄 elemet.

**FONTOS!** Egyes e-könyvek megnyitásához az Adobe Flash® lejátszó telepítésére lehet szükség. A MyLibrary alkalmazás használata előtt töltse le az Adobe Flash® playert.

**MEGJEGYZÉS:** A MyLibrary alkalmazás az ePub, PDF és TXT formátumú eKönyveket támogatja.

## MyLibrary főképernyő

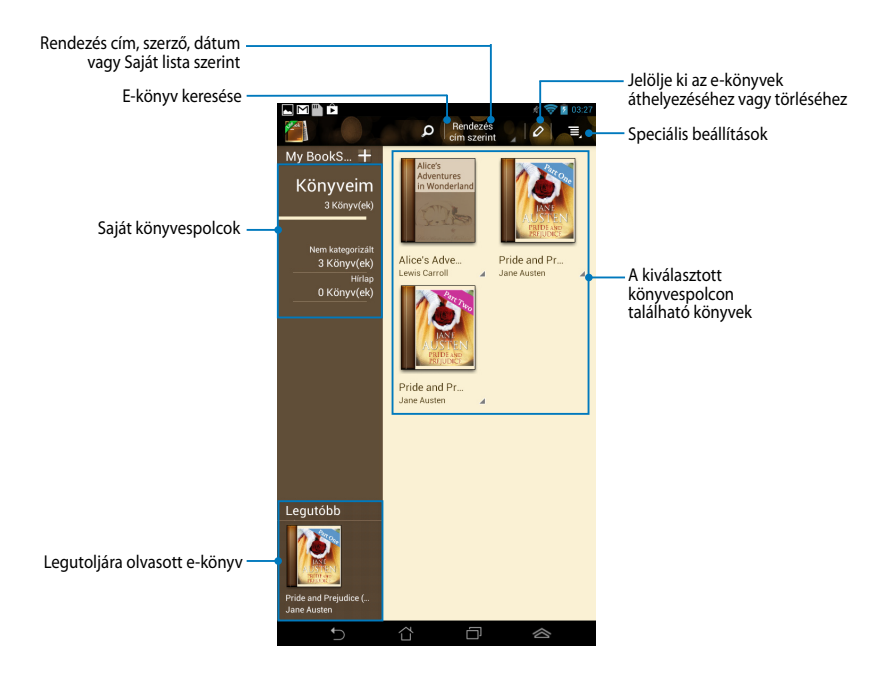

#### eKönyvek olvasása

E-könyv olvasásakor húzza el az ujját balra a következő oldal megtekintéséhez, illetve húzza el az ujját balról jobbra az előző oldal megtekintéséhez.

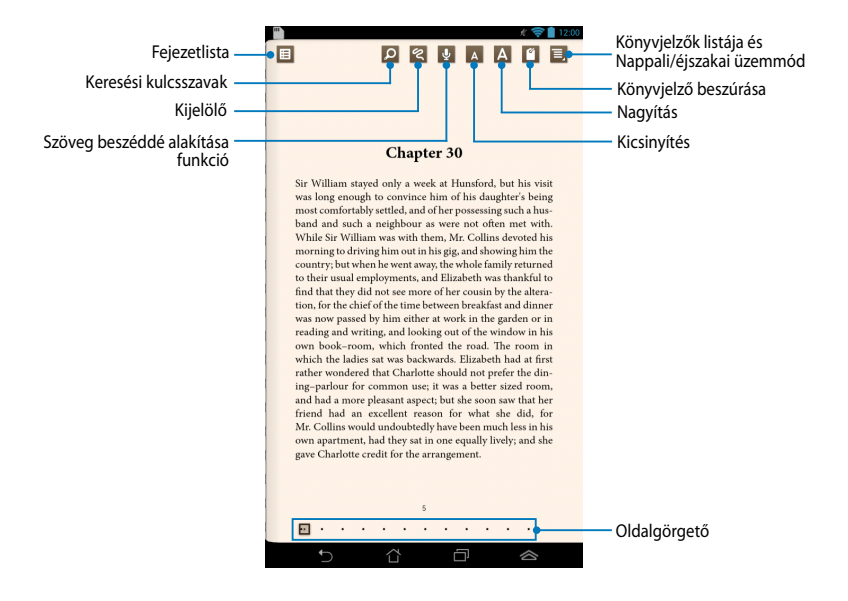

#### Lapozás

A következő lapra lépéshez húzza jobbról balra az ujját. Az előző lapra lépéshez húzza balról jobbra az ujját.

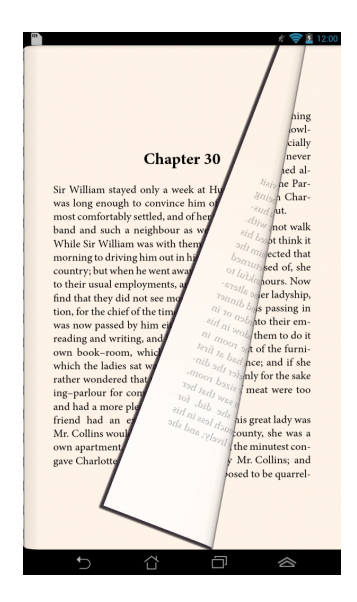

#### Könyvjelző elhelyezése

A könyvjelző lehetővé teszi a könyv kívánt oldalainak megjelölését, hogy később visszatérhessen a legutoljára olvasott oldalhoz.

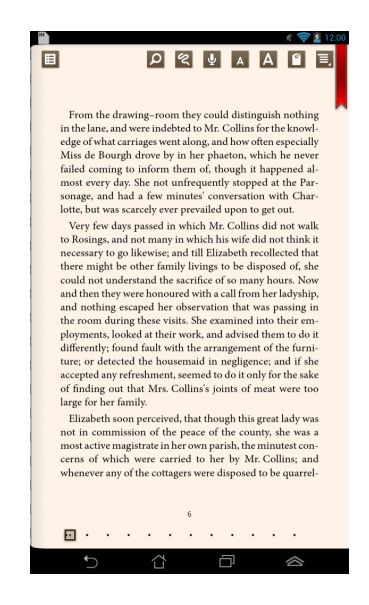

Könyvjelző elhelyezéséhez:

- 1. Érintse meg bárhol a kijelzőt az eszközsor megjelenítéséhez.
- 2. Érintse meg a 🥤 elemet az oldal megjelöléséhez. Tetszés szerinti oldalt jelölhet meg.
- A könyvjelzővel megjelölt oldalak megtekintéséhez érintse meg a 
   Könyvjelzőlista elemet, majd a megnyitni kívánt oldalt.

#### Oldal jegyzettel való ellátása

Jegyzetek e-könyvbe történő illesztésével megtudhatja egy szó jelentését, kimásolhat egy szót vagy mondatot, megoszthatja e-mailben, vagy meghallgathatja a szöveg beszéddé alakítása funkcióval.

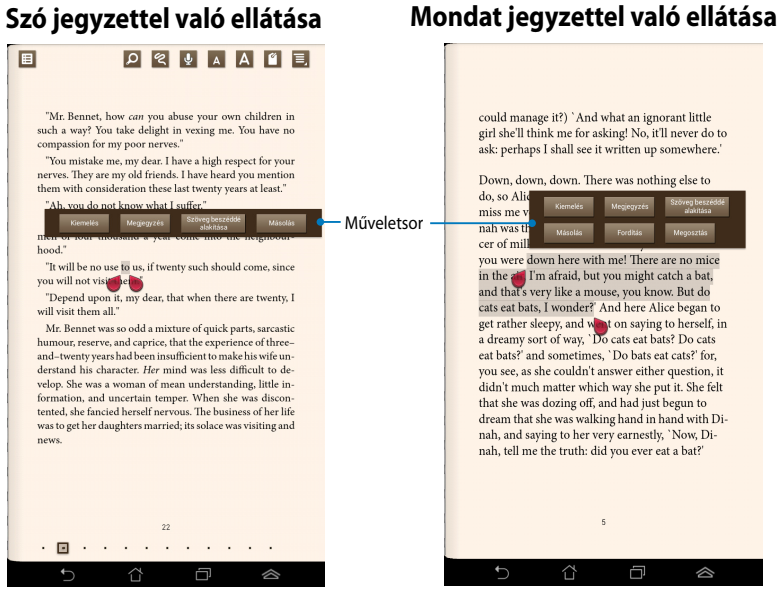

Oldal jegyzettel való ellátásához:

 Érintse meg és tartsa a kívánt szót vagy mondatot, amíg megjelenik az eszközsor és és a szótár.

**MEGJEGYZÉS**: Egy mondat megjelöléséhez érintsen meg és tartson egy benne lévő szót, majd húzza el az ujját a kijelöléséhez. Mondat kijelölésekor a szótárjegyzet nem jelenik meg.

- 2. A műveletsoron válasszon az alábbi lehetőségek közül:
  - a. Érintse meg a Kiemelés elemet a szó vagy mondat megjelöléséhez.
  - b. Érintse meg a Megjegyzés elemet a kijelölt szó vagy mondat rögzítéséhez.
  - Érintse meg a Szöveg beszéddé alakítása elemet a kijelölt szó vagy mondat meghallgatásához.
  - Érintse meg a Másolás elemet a kijelölt szó vagy mondat másolásához, majd a következő alkalmazásba illesztéséhez.
  - e. Érintse meg a **Megosztás** elemet a mondat megosztásához, majd válassza ki az alkalmazást, amellyel meg kívánja osztani.
  - f. Érintse meg a Fordítás elemet a kijelölt mondat fordításának megtekintéséhez.

## SuperNote Lite

A SuperNote egy egyszerűen használható alkalmazás, amellyel jegyzetelhet, firkálhat, fotókat készíthet és illeszthet be, illetve hangot és videót rögzíthet a nagyobb fokú interaktivitás érdekében.

ASUS WebStorage fiókján keresztül is megoszthatja jegyzettömbjeit.

A SuperNote Lite alkalmazás Kezdőlapon történő indításához érintse meg a

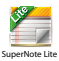

gombot.

## A SuperNote Lite főképernyője

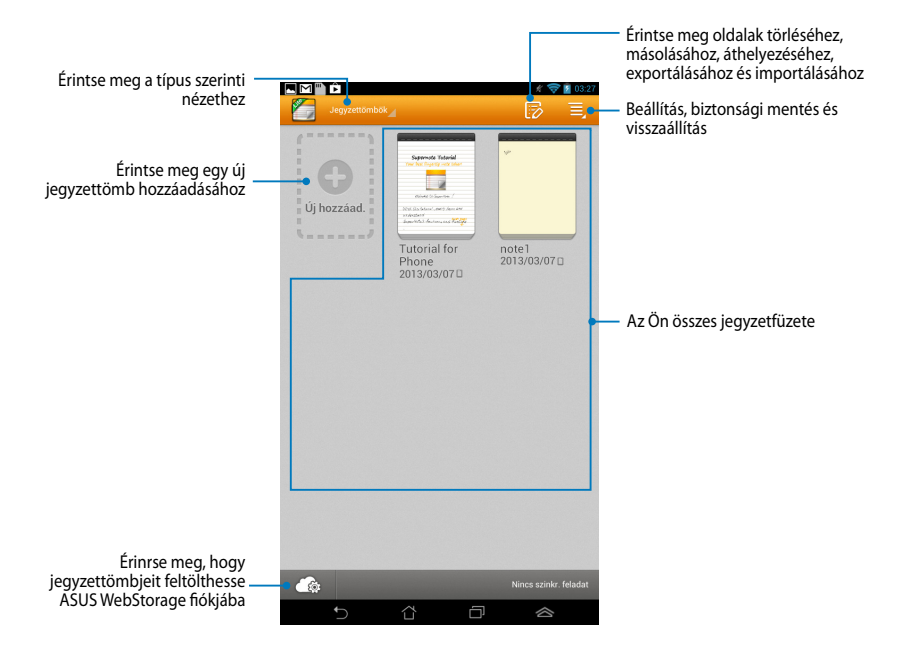

## Új jegyzetfüzet létrehozása

Új jegyzetfüzet létrehozásához:

- 1. Érintse meg az Új hozzáadása elemet.
- Nevezze el a fájt, majd válassza a Pad vagy Telefonhoz lehetőséget az oldalméretnek megfelelően.
- 3. Válasszon sablont. Az új jegyzetlap azonnal megjelenik.

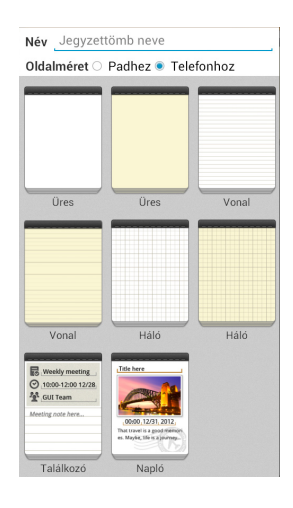

#### A SuperNote új jegyzetfüzet felülete

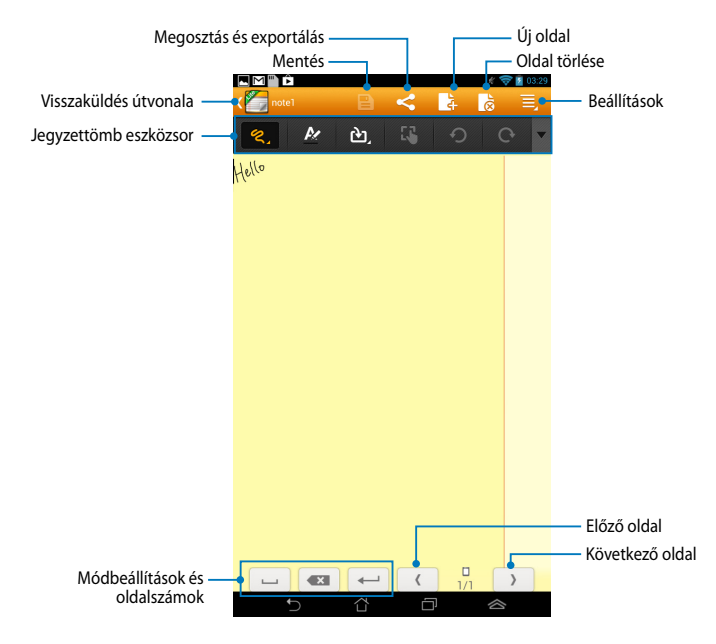

**MEGJEGYZÉS:** Az üzemmód-beállítások és a jegyzettömb eszközsora módosulnak a mód, a mód, a mód vagy a mód vagy a mód megérintésére.

#### A jegyzetfüzet személyre szabása

A SuperNote teret ad kreativitásának jegyzetfüzeteivel. Az eszközsorról több eszközt választhat a jegyzettömbök testreszabásához.

**MEGJEGYZÉS:** Az eszközsor beállításai a kiválasztott üzemmódtól függően eltérhetnek.

A jegyzetfüzet testreszabásához:

- A SuperNote főképernyőjén érintse meg azt a jegyzetfüzetet, amelyet személyre kíván szabni.
- 2. Érintse meg valamelyik ikont az eszközsoron a jegyzettömb szerkesztéséhez.

#### MEGJEGYZÉS:

- Írás mód esetén érintse meg a ▼ elemet a jegyszettömb eszközsoron, majd érintse meg a elemet, ha szépírási útmutatásra van szüksége.
- Írás és Gépelés mód esetén érintse meg a kelemet a betű és vonás színének, illetve vastagságának módosításához.

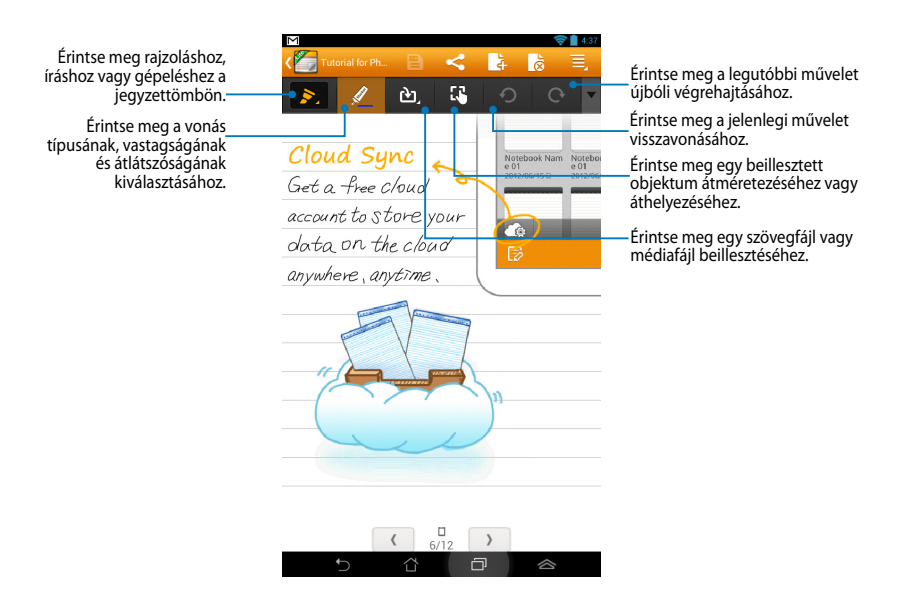

#### SuperNote írásvédett mód

| Tutorial for Phone                                                                                                    | Érintse meg a szerkesztés mód<br>engedélyezéséhez |
|----------------------------------------------------------------------------------------------------|---------------------------------------------------|
| Csak olvasás mód: Olvasás módban van. Használja az<br>ujját a lapozáshoz vagy az oldal felfelé/lefelé<br>görgetéséhez. |                                                   |
| Supernote Tutorial                                                                                                    |                                                   |
| Your best fingertip note taker!                                                                                        |                                                   |
|                                                                                                    |                                                   |
| Welcome to SuperNote !                                                                                                 |                                                   |
| With this tutorial , easily learn and                                                                                  |                                                   |
| understand SuperNote's features                                                                                        |                                                   |
| and funtions . Next page                                                                                               |                                                   |
|                                                                                                    |                                                   |

#### A jegyzetfüzet átnevezése

A jegyzetfüzet átnevezéséhez:

- 1. A SuperNote főképernyőjén érintse meg és tartsa a jegyzettömbfájlt, majd érintse meg a **Rename (Átnevezés)** gombot.
- 2. Billentyűzze be a fájlnevet, majd érintse meg az **OK** gombot.

## A jegyzetfüzet elrejtése

A jegyzetfüzet elrejtéséhez:

- 1. A SuperNote főképernyőjén érintse meg és tartsa a jegyzettömbfájlt, majd érintse meg a Lock to hide (Lezár elrejtéshez) gombot.
- 2. Billentyűzze be jelszavát, majd érintse meg az **OK** gombot.

#### MEGJEGYZÉSEK:

- A rendszer felszólítja egy új jelszó bebillentyűzésére, amikor első alkalommal rejt el jegyzettömböt.
- Az elrejtett jegyzettömbök főképernyőn való megtekintéséhez érintse meg a elemet, majd a Show locked notebook (Zárolt jegyzettömb mutatása) elemet.

#### Jegyzetfüzet törlése

Jegyzetfüzet törléséhez:

- 1. A SuperNote főképernyőjén érintse meg és tartsa a jegyzettömbfájlt, majd érintse meg a **Delete (törlés)** gombot.
- 2. A jegyzettömb törlésének megerősítéséhez érintse meg a **Delete (Törlés)** gombot.

## **ASUS Studio**

Az ASUS Studio egy alkalmazás, amely lehetővé teszi a Fonepad készüléken tárolt fotók és videók szervezését. Az ASUS Studio segítségével tallózhatja és rendezheti fotóit és videóit, szerkesztheti fényképeit és effektusokat adhat hozzájuk, valamint egyedi albumokat hozhat létre, majd megoszthatja őket e-mailben és a közösségi oldalakon.

Az ASUS Studio indításához érintse meg a (**\*\*\***) elemet a Kezdőlapon, majd

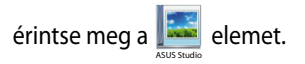

## ASUS Studio főképernyő

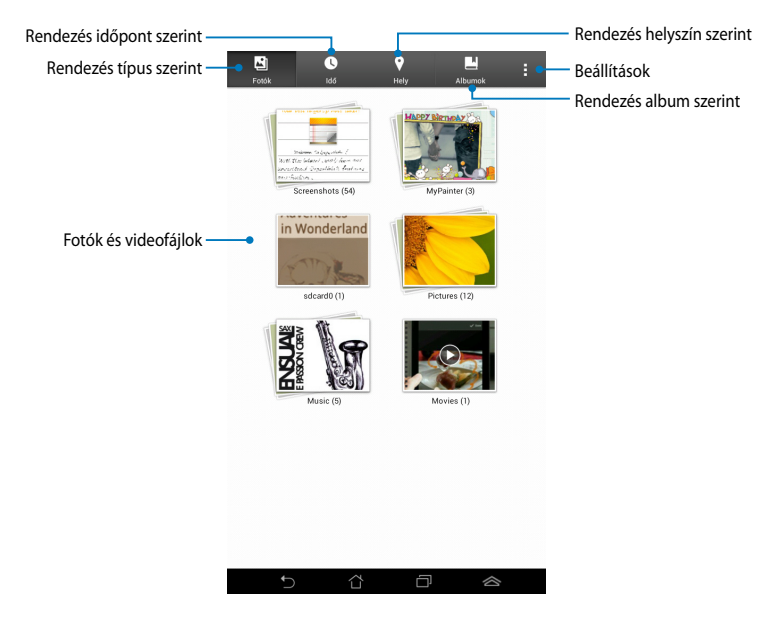

#### A mentett fotók megtekintése

A fotók megtekintéséhez érintsen meg egy fotóalbumot, majd húzza fel vagy le az ujját a mentett fotók görgetéséhez.

#### Mentett videók megtekintése

A mentett videók megtekintéséhez érintsen meg egy videoalbumot, majd érintse meg a videó kiválasztásához és megtekintéséhez.

#### A mentett fotók testreszabása

Fotó testreszabásához nyissa meg a tesztreszabni kívánt fotót tartalmazó albumot, majd érintse meg a fotót az eszközsáv kiválasztásához és megnyitásához.

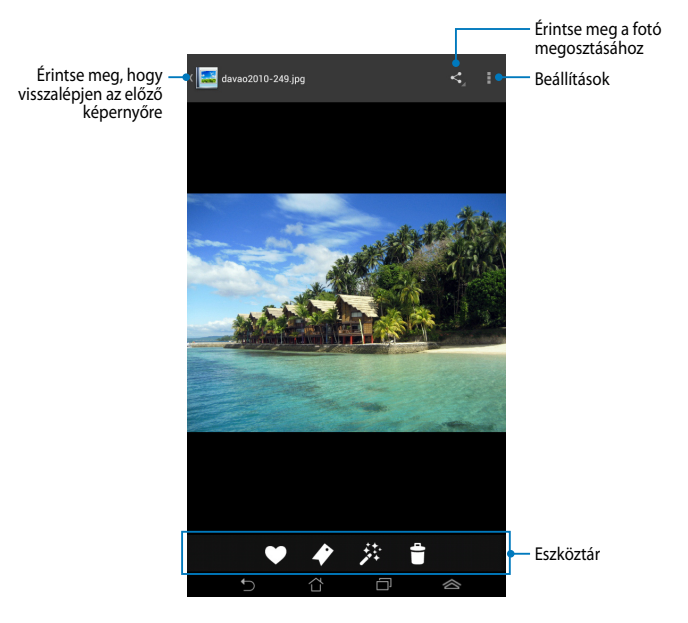

Az eszközsor a következő funkciókat tartalmazza:

- Érintse meg, hogy kedvencként adja hozzá a fotót.
- Érintse meg, hogy megjelölje a fotót, majd válasszon kategóriát.
- Érintse meg a fotó szerkesztéséhez.
- Érintse meg a fotó törléséhez.

#### Fotó szerkesztése

Fotó szerkesztéséhez:

- 1. Érintse meg a 🧩 elemet az eszközsoron.
- 2. Érintse meg a szerkesztő eszközöket a szerkesztés elvégzéséhez.

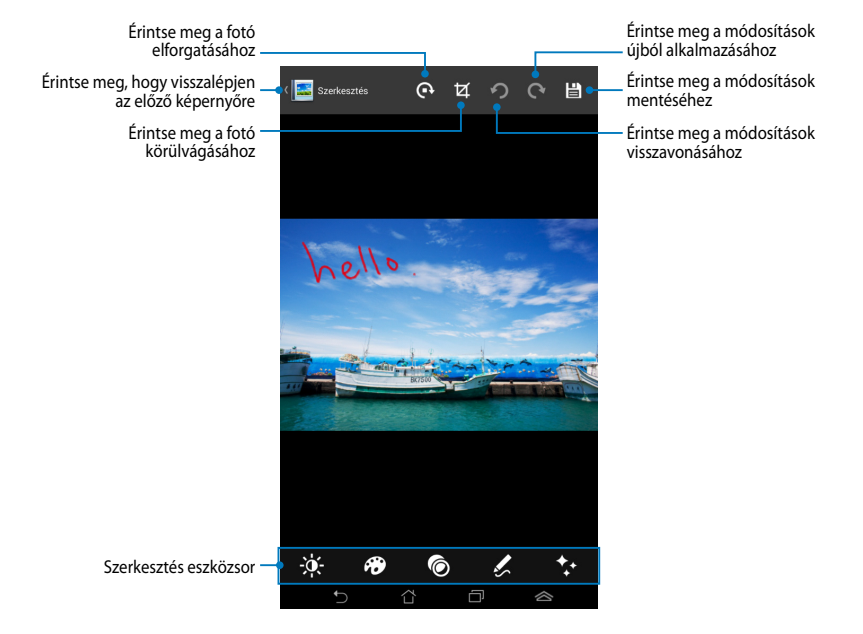

## **BuddyBuzz**

A BuddyBuzz az ASUS egyedi közösségi hálózatszervezője, ami több hálózati fiók elérését teszi lehetővé egyetlen helyről. A BuddyBuzz segítségével könnyedén válthat közösségi fiókjai között, mint pl. Facebook, Twitter és Plurk.

**MEGJEGYZÉS:** A BuddyBuzz első használata alkalmával ne feledje regisztrálni közösségi fiókjait.

## A BuddyBuzz használata

A BuddyBuzz használatához:

- 1. A Kezdőlapon érintse meg a 🗰 elemet, majd a ự elemet.
- 2. Érintse meg a **BUDDYBUZZ INDITASA** elemet A BuddyBuzz főképernyő indításához.

## BuddyBuzz főképernyő

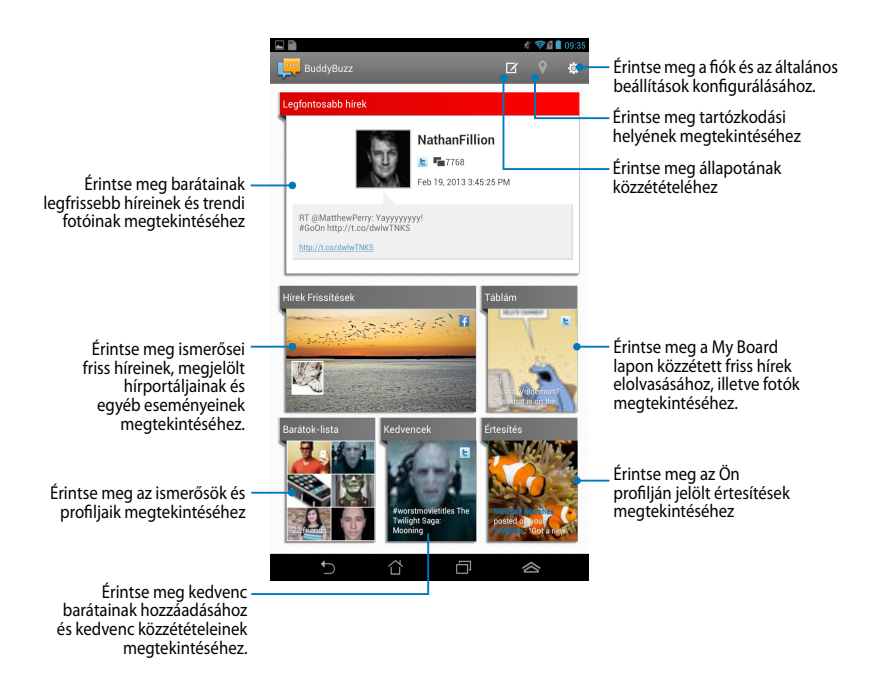

## **AudioWizard**

Az AudioWizard lehetővé teszi a Fonepad hangmódjainak személyre szabását, hogy a tényleges használati körülményeknek megfelelő, tisztább hangkimenetet biztosítson.

Az Audio Wizard indításához érintse meg a 👥 elemet a Kezdőlapon, amjd

érintse meg a 🔯 elemet.

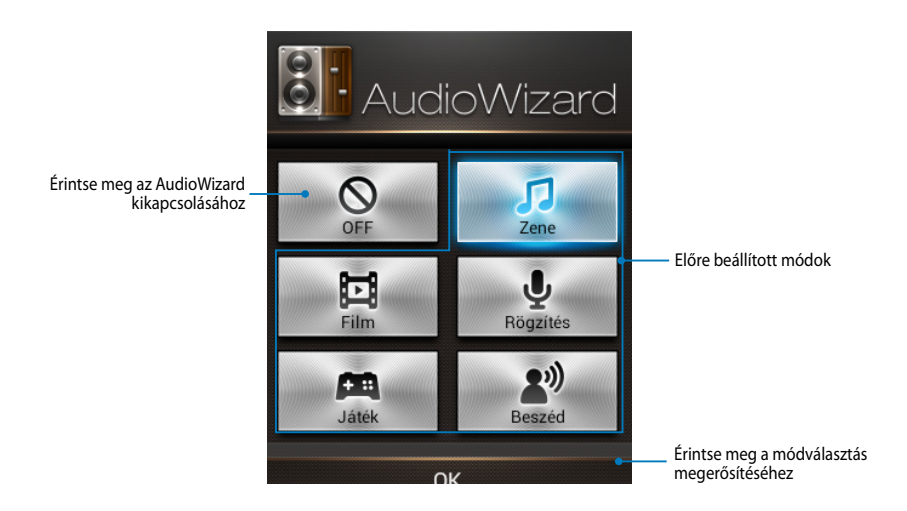

## Az AudioWizard használata

Az AudioWizard használatához:

1. Az AudioWizard ablakban érintse meg az aktiválni kívánt hangmódot.

**MEGJEGYZÉS:** Érintse meg az **OFF (KI)** gombot, ha ki akarja kapcsolni a korábban mentett hangmódok valamelyikét.

2. Érintse meg az **OK** gombot a kiválasztott hangmód mentéséhez és az AudioWizard ablakból történő kilépéshez.

## **MyPainter**

A MyPainter a ASUS exkluzív festőalkalmazása, ami képfájl létrehozását vagy kalligráfia, effektusok és fotók hozzáadását teszi lehetővé meglévő képfájlhoz.

Az MyPainter indításához érintse meg a 🗰 elemet a Kezdőlapon, majd érintse meg a 🦻 elemet.

## MyWorks képernyő

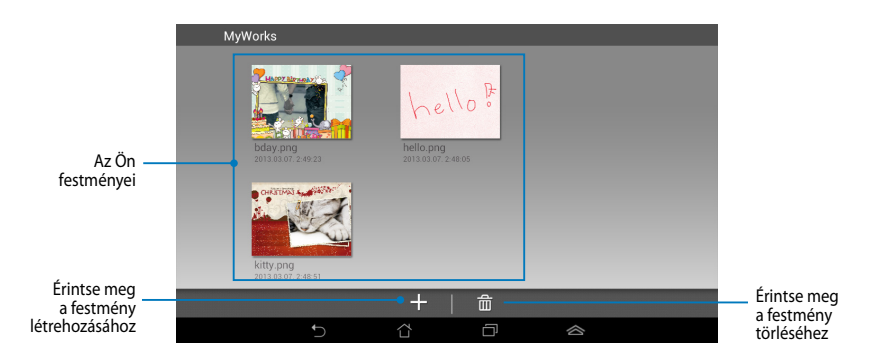

## Festmény létrehozása

Festmény létrehozásához:

- 1. A MyWorks képernyőn érintse meg a + elemet.
- 2. Érintse meg a sablonok képernyőn a kívánt sablont.

| Sablon választása |                         |                       |                                       |
|-------------------|-------------------------|-----------------------|---------------------------------------|
|                   |                         |                       |                                       |
| Ködös fehér       | Pasztellkék             | Babarózsaszin         | Világossárga                          |
| Good Lock         | MAPPY Birnety ()        | CHRITIANS - YASA      |                                       |
| Üdvözlőlap        | Születésnapi üdvözlőlap | Karácsonyi üdvözlőlap | Válasszon egy fényképet<br>vászonként |
|                   |                         |                       |                                       |
| 4                 | 合                       | Ē                     |                                       |

#### MyPainter szerkesztőképernyő

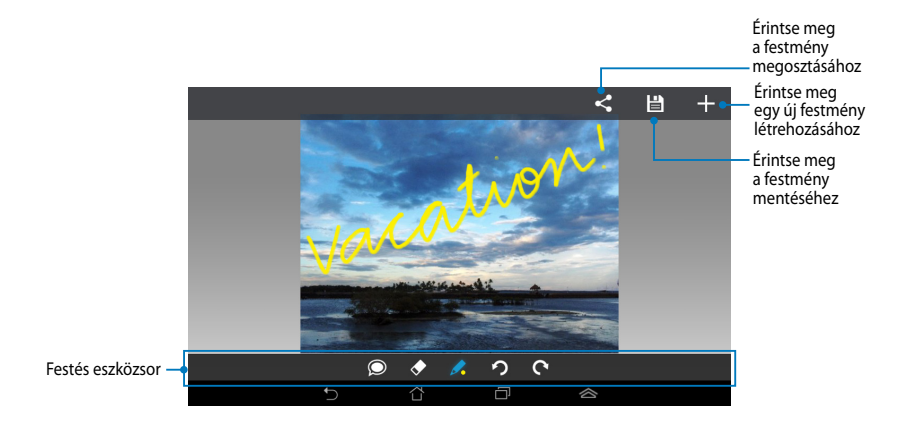

#### Festmény szerkesztése

Festmény szerkesztéséhez:

- 1. A MyWorks képernyőn érintsen meg egy festményt a kiválasztásához.
- 2. Érintse meg a szerkesztő eszközöket a szerkesztés elvégzéséhez.

## **App Locker**

Az App Locker egy biztonsági alkalmazás, ami lehetővé teszi alkalmazásainak jelszóval történő védelmét az illetéktelen használat megelőzése érdekében. Ha zárolt alkalmazást kíván használni, az App Locker felkéri a jelszó megadására, hogy elindíthassa a lezárt alkalmazást.

## Az App Locker használata

Az App Locker használatához:

- 1. A Kezdőlapon érintse meg a 🗰 elemet, majd a 률 elemet.
- 2. Érintse meg az Inditás gombot, majd állítsa be a jelszót.

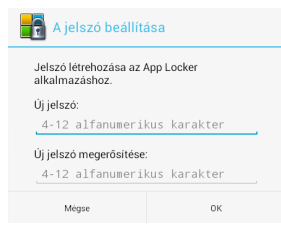

3. Érintse meg az **OK** gombot az App Locker képernyőre történő lépéshez.

#### App Locker képernyő

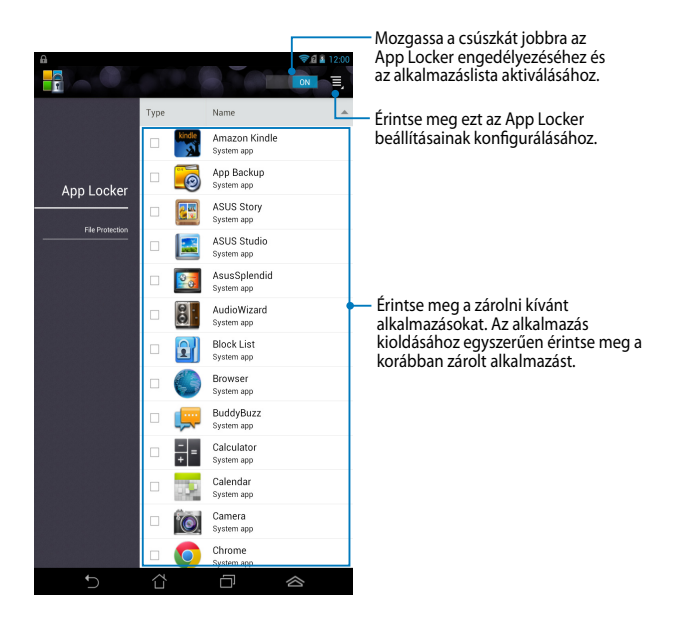

#### **MEGJEGYZÉS:**

- Az Induló oldalon a zárolt alkalmazások mellett egy lakat látható.
- · Az alkalmazások minden egyes indításakor meg kell adnia a jelszót.

## App Backup (Alkalmazások biztonsági mentése)

Az App Backup lehetővé teszi a Fonepad belső vagy külső tárolójára telepített alkalmazások és adatok mentését és jelszavas védelmét. Az alkalmazás a Fonepad készülékről korábban törölt alkalmazások és adatok visszaállítását is lehetővé teszi, miután frissítette az eszköz firmware-ét vagy miután alaphelyzetbe állította az eszközt.

Az App Backup indításához érintse meg a (👥) elemet a Kezdőlapon, majd érintse

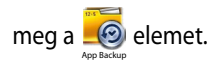

#### FONTOS!

- Az App Backup (Alkalmazás biztonsági mentése) nem tudja visszaállítani azon alkalmazásokat, amelyek fiókhitelesítést igényelnek.
- Mielőtt frissítené az eszköz firmware-ét vagy visszaállítaná az alapértelmezett beállításokra, győződjön meg arról, hogy elvégezte az alkalmazások és adatok biztonsági mentését egy microSD-kártyára.

**MEGJEGYZÉS:** Az alkalmazások és adatok visszaállításához be kell billentyűznie a jelszavát.

## Biztonsági mentéslista képernyő

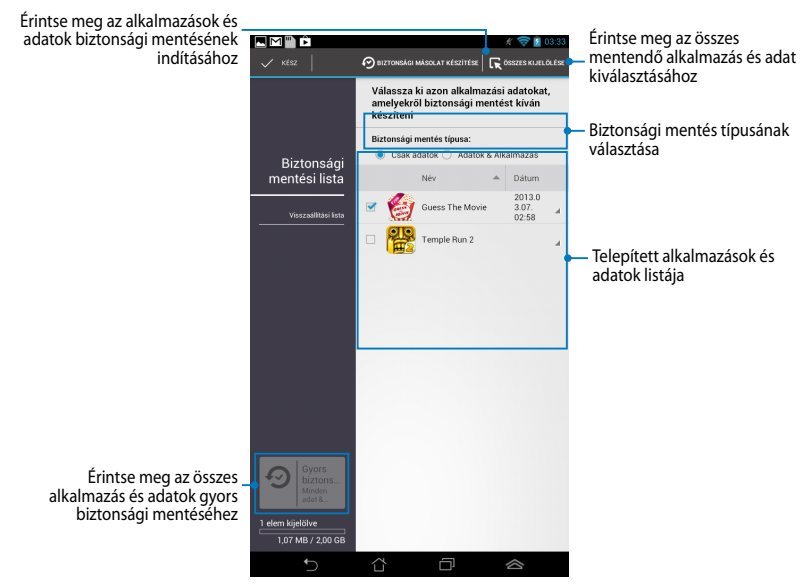

#### Az alkalmazások és adatok mentése

Az alkalmazások és adatok mentéséhez:

- Az App Backup főképernyőn érintse meg a Backup List (Biztonsági mentéslista) elemet a bal oldali táblán a telepített alkalmazások és adatok listájának megtekintéséhez.
- Jelölje meg a menteni kívánt alkalmazások jelölőnégyzetét, majd érintse meg a O BACKUP elemet.
- Billentyűzze be az új biztonsági mentésfájl nevét, majd érintse meg az **OK** gombot.

MEGJEGYZÉS: Ha a biztonsági mentésfájl másolatát kívánja menteni, jelölje meg a Copy to backup file to: (Biztonsági mentésfájl másolása ide:) elem jelölőnégyzetét, majd érintse meg a elemet a mappa kiválasztásához.

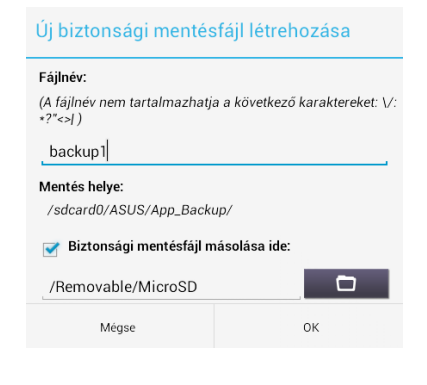

 Állítson be jelszót a biztonsági mentésfájlhoz, majd érintse meg az **OK** gombot.

| 💭 Jelszó            |    |
|---------------------|----|
| Írja be a jelszót:  |    |
|                     |    |
| Jelszó jóváhagyása: |    |
| 📝 A jelszó mentése  |    |
| Mégse               | ОК |

 Érintse meg az **OK** gombot az alkalmazások biztonsági mentésének elvégzéséhez.

#### Alkalmazás biztonsági mentése

A biztonsági mentés eltarthat egy ideig.

Kérjük, ne állítsa le eszközét és ne használja a kiválasztott biztonsági mentési alkalmazásokat. Kérjük, még ne távolítsa el a külső adattároló ezközt.

Folytatni kívánja?

🗌 Ne mutassa ezt az üzenetet újra

Mégse

OK

6. A biztonsági mentés végén érintse meg az **OK** gombot.

#### A mentés befejeződött

| backup1.abu létrehozva. |                                | 1 Sikeres<br>0 Sikertelen |  |
|-------------------------|--------------------------------|---------------------------|--|
| Ċ                       | Guess The Movie<br>v.1.2345678 | ø                         |  |
|                         | OK                             |                           |  |

#### Visszaállítási lista képernyő

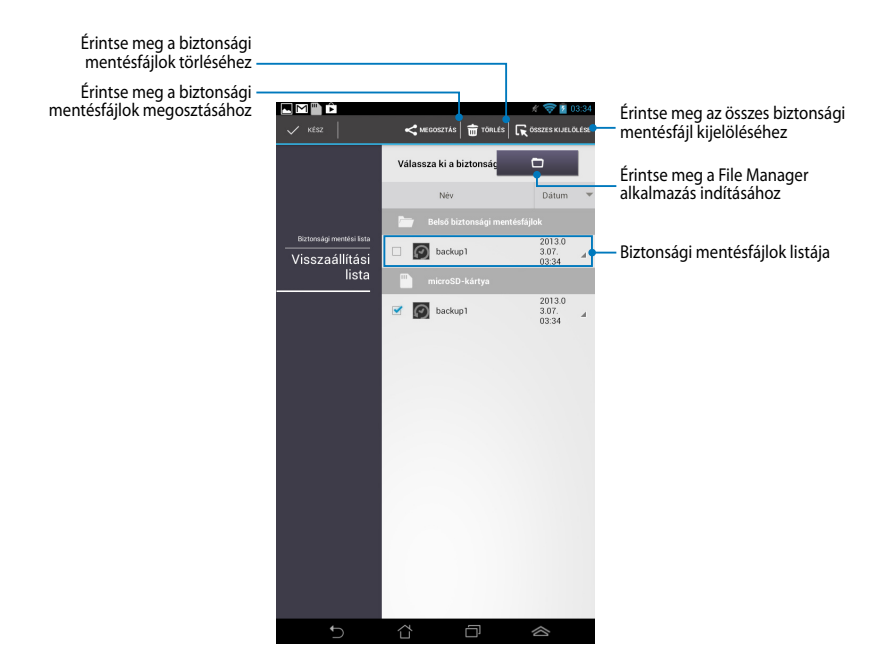

### Alkalmazások és adatok visszaállítása

Az alkalmazások és adatok visszaállításához:

- Az App Backup főképernyőn érintse meg a Restore List (Visszaállítási lista) elemet a bal oldali táblán a biztonsági mentésfájlok listájának megtekintéséhez.
- Érintse meg a visszaállítani kívánt fájlt, majd érintse meg az OK gombot.

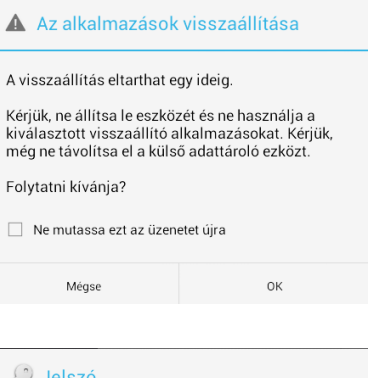

 Billentyűzze be a biztonsági mentésfájl létrehozásakor beállított jelszót, majd érintse meg az OK gombot.

| 🔎 Jelszó                                                      |    |  |
|---------------------------------------------------------------|----|--|
| A biztonsági mentésfájl védett. Kérjük, adja meg a<br>jelszót |    |  |
| Jelszó:                                                       |    |  |
|                                                               |    |  |
| Mégse                                                         | ок |  |

 Válassza ki a visszaállítani kívánt fájlt, majd érintse meg az OK gombot.

| backup1                                           |                                                                                 |                                                       |
|---------------------------------------------------|---------------------------------------------------------------------------------|-------------------------------------------------------|
| A biztonság<br>alkalmazás<br>elemeket, a<br>Sszes | gi mentésfájl a kö<br>sokat tartalmazza<br>melyek adatait ki<br>elem kijelölése | vetkező<br>a. Válassza ki azon<br>vánja visszaállítar |
| 🖻 🥌                                               | Guess The Movie<br>1.2345678                                                    | 2                                                     |
| Mé                                                | ase                                                                             | Visszállítás                                          |

 Érintse meg az **OK** gombot az alkalmazások visszaállításához a rendszerén.

#### Az alkalmazások visszaállítása

A visszaállítással felülíródnak a korábban mentett adatai. Folytatja?

Mégse

ОК

6. A visszaállítás végén érintse meg az **OK** gombot.

#### A visszaállítás befejeződött

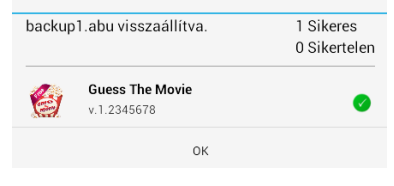

## Modulok

A minialkalmazások lehetővé teszik a Fonepad Kezdőlapján lévő hasznos és mókás alkalmazások praktikus elérését.

A minialkalmazások megtekintéséhez érintse meg a (\*\*\*) elemet a Kezdőlapon,

majd érintse meg a MODULOK elemet.

## Minialkalmazás megjelenítése a Kezdőlapon

A Minialkalmazások képernyőn csúsztassa az ujját balra vagy jobbra egy minialkalmazás kiválasztásához. Érintse meg és tartsa a kijelölt minialkalmazást, majd húzza a Kezdőlapra.

#### FONTOS!

- Előfordulhat, hogy a rendszer további feladatok elvégzésére kéri, mint pl. regisztráció vagy aktiválás, mielőtt használatba venné a kiválasztott minialkalmazást.
- Ha nincs elegendő hely a kijelzőn a minialkalmazás elhelyezéséhez, nem kerül a minialkalmazás a kijelzőre.

#### Minialkalmazás eltávolítása a Kezdőlapról

A Kezdőlapon érintse meg és tartsa a minialkalmazást, amíg megjelenik az **X eltávolítás** elem. Ujjának felemelése nélkül húzza a minialkalmazást az **X Eltávolítás** elemre, hogy törölhesse a Kezdőlapról.

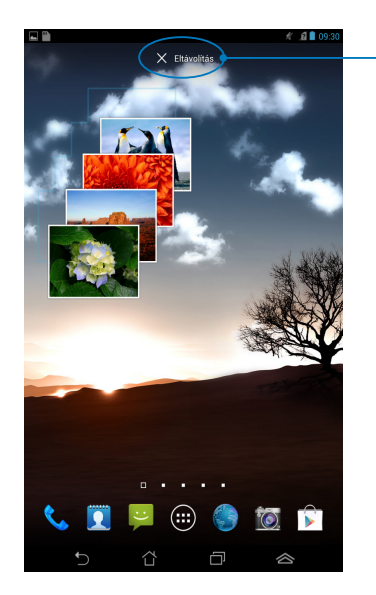

Minialkalmazás eltávolítása a Kezdőlapról

## **ASUS Battery**

Az ASUS Battery egy különleges minialkalmazás, ami mutatja a Fonepad akkumulátorának és csatlakoztatott kiegészítőinek töltöttségét százalékban és színnel jelezve.

Az ASUS Battery minialkalmazás megtekintéséhez érintse meg a 💷 elemet a

Kezdőlapon, majd érintse meg a **MODULOK** elemet.

## Az ASUS Battery minialkalmazás megjelenítése a Kezdőlapon

A Minialkalmazások képernyőn csúsztassa az ujját balra vagy jobbra az ASÚS Battery minialkalmazás megkereséséhez. Érintse meg és tartsa a minialkalmazást, majd húzza a Kezdőlapra.

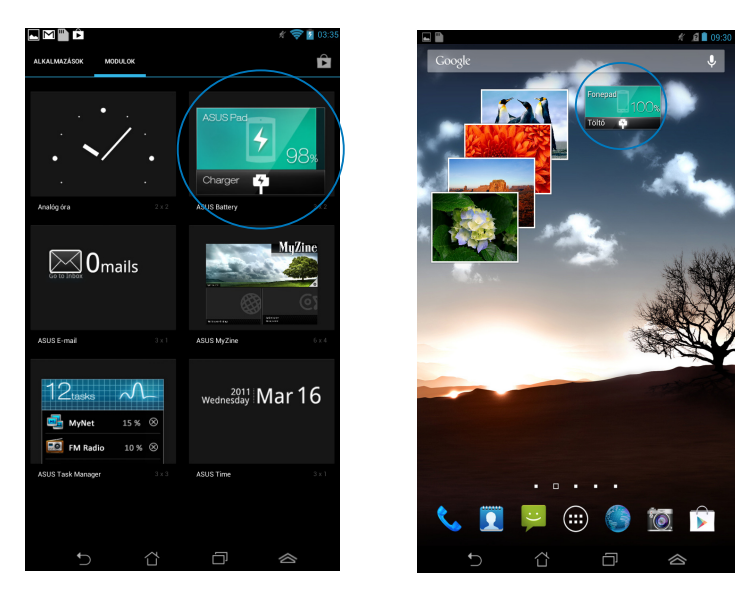

**MEGJEGYZÉS:** A Fonepad akkumulátorának állapotát az ASUS gyorsbeállítások és értesítési területen is megtekintheti. További információkért forduljon az **ASUS** gyorsbeállítások és Értesítési tábla című részhez.

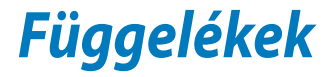

## EK megfelelőségi nyilatkozat

A termék megfelel az 1999/5/EK irányelv (R&TEE) követelményeinek. A <u>http://support.asus.com</u> oldalról letölthető a megfelelésről szóló nyilatkozat.

## Halláskárosodás megelőzése

A halláskárosodás megelőzése érdekében ne hallgasson felvételeket hosszú ideig nagy hangerő mellett.

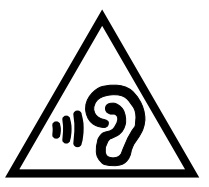

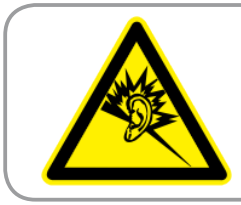

À pleine puissance, l'écoute prolongée du baladeur peut endommager l'oreille de l'utilisateur.

Franciaország esetében, a francia L. 5232-1 törvénycikk értelmében az eszközt tesztelték az NF EN 50332-2:200 és NF EN 50332-1:2003 szabványok hangnyomással kapcsolatos előírásának való megfelelés tekintetében.

## **CE Jelölés**

# **CE** jelölés a vezeték nélküli LAN/Bluetooth nélküli eszközöknek

Az eszköz szállított verziója megfelel a 2004/108/EK "Elektromágneses kompatibilitás" és a 2006/95/EK "Alacsonyfeszültségű direktíva" EEK direktíváknak.

Az eszközön mért legmagasabb CE SAR érték 1,65 W/kg. Ez a FonePad készülék úgy lett tesztelve, hogy az emberi testtől 0,5 cm-es távolságra volt, és tesztelés közben a készülék az összes tesztelt frekvenciasávban a legmagasabb hitelesített energiaszinten sugárzott. A CE rádiófrekvenciás terhelésre vonatkozó követelmények betartása érdekében legalább 0,5 cm-es távolságot kell hagyni a FonePad és a felhasználó között.

## RF besugárzási információ (SAR) - CE

Az eszköz megfelel az EU előírásának a nyilvánosság elektromágneses mezőknek való kitettségének egészségvédelem útján történő korlátozásáról (1999/519/EK).

A korlátozások a nagyközönség védelmét szolgáló széles körű ajánlások részét képezik. Az ajánlásokat független tudományos szervezetek fejlesztették ki és ellenőrizték a tudományos vizsgálatok rendszeres és alapos értékelésén keresztül. Az Európai Tanács ajánlott mértékegysége mobileszközök tekintetében a "Specific Absorption Rate" (SAR), és a SAR határértéke 2,0 W/kg átlagosan 10 gramm testszövetre vetítve. Megfelel az International Commission on Non-Ionizing Radiation Protection (ICNIRP) előírásainak.

A test melletti működés tekintetében az eszközt megvizsgálták az ICNRP besugárzásra vonatkozó határértékeinek teljesítése tekintetében, és megfelel az EN 62311 és EN 62209-2 Európai Szabvány előírásainak. Az SAR-t a mobileszköznek közvetlenül a testen való elhelyezése, a legnagyobb adásteljesítménye és az összes frekvenciasávban történő sugárzása mellett mérik.

## Követelmény a tápellátás biztonságával kapcsolatban

PA legfeljebb 6 A névleges áramfelvétellel rendelkező és több mint 3 kg tömegű termékek minimálisan a következő értékű tápkábelt kell használniuk: H05VV-F, 3G, 0,75 mm<sup>2</sup> vagy H05VV-F, 2G, 0,75 mm<sup>2</sup>.

## ASUS újrahasznosítási/viszavételi szolgáltatások

Az ASUS újrahasznosítási és visszavételi politikája a környezetvédelem iránti elkötelezettségünk eredménye. Olyan megoldásokban hiszünk, amelyek révén ügyfeleink felelősségteljesen újrahasznosíthatják termékeinket, akkumulátorainkat, egyéb részegységeinket és csomagoló anyagokat. A különböző térségekben érvényes, részletes újrahasznosítási információkért látogasson el a <u>http://csr.asus.com/english/Takeback.htm</u> weboldalra.

## **Bevonattal kapcsolatos figyelmeztetés**

**FONTOS!** Az elektromos biztonság és a szigetelés fenntartása érdekében bevonatot vittek fel, hogy szigeteljék az ASUS Tablet vázát, az oldalak kivételével, ahol az IO portok találhatók.

## Levehető fedél tájékoztatás

FONTOS! A hátsó rekesz fedele alatt antenna található, amely hívások kezdeményezését és fogadását teszi lehetővé. Amikor leveszi a hátsó fedelet micro SIM-kártya vagy microSD-kártya behelyezéséhez, ne feledje szorosan viszahelyezni, ha végzett.

## Megfelelő selejtezés

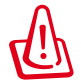

## A nem megfelelő akkumulátor használata robbanásveszélyes. Az elhasznált elemektől az utasításokat betartva szabaduljon meg.

 $\mathbf{X}$ 

NE helyezze el az akkumulátort a háztartási hulladékkal együtt. Az áthúzott kerekes szeméttárolót ábrázoló jelzés azt jelenti, hogy az akkumulátort tilos a háztartási hulladékkal elhelyezni.

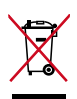

NE helyezze el a Fonepad készüléket a háztartási hulladékkal együtt. A terméket úgy terveztük meg, hogy lehetővé tegye az alkatrészek és anyagok megfelelő újrahasznosítását. Az áthúzott kerekes szeméttárolót ábrázoló jelzéssel ellátott terméket (elektromos és elektronikus berendezések és higanytartalmú gombelemek) nem szabad háztartási szemétként kezelni. Az elektronikus termékek elhelyezését illetően tájékozódjon a helyi hatóságoknál.

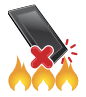

NE dobja a Fonepad készüléket tűzbe. NE zárja rövidre az érintkezőket. NE szerelje szét a Fonepad készüléket.

Típusnév: K004 (ME371MG)

| Gyártó:                           | ASUSTeK Computer Inc.                         |
|-----------------------------------|-----------------------------------------------|
| Cím:                              | No.150, LI-TE RD., PEITOU, TAIPEI 112, TAIWAN |
| Hivatalos képviselő<br>Európában: | ASUS Computer GmbH                            |
| Cím:                              | HARKORT STR. 21-23, 40880 RATINGEN, GERMANY   |

## EC Declaration of Conformity

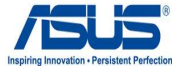

| ve, the undersigned,                                         |                                                                      |
|--------------------------------------------------------------|----------------------------------------------------------------------|
| Manufacturer:                                                | ASUSTEK COMPUTER INC.                                                |
| Address, City:                                               | 4F, No. 150, LI-TE Rd., PEITOU, TAIPEI 112, TAIWAN                   |
| Country:                                                     | TAIWAN                                                               |
| Authorized representative in Europe:                         | ASUS COMPUTER GmbH                                                   |
| Address, City:                                               | HARKURI STR. 21-23, 40880 RATINGEN                                   |
| country:                                                     | GERMANY                                                              |
| leclare the following apparatus:                             |                                                                      |
| Product name :                                               | ASUS FonePad                                                         |
| Model name :                                                 | K004                                                                 |
| onform with the essential requirements of t                  | he following directives:                                             |
| 2004/108/EC-EMC Directive                                    |                                                                      |
| EN 55022:2010                                                | X EN 55024:2010                                                      |
| EN 61000-3-2:2006+A2:2009                                    | K 61000-3-3:2008     EN 55020:2007+A11:2011                          |
| 1999/5/FC-R &TTE Directive                                   |                                                                      |
| X EN 300 328 V/1 7 1/2006-10)                                | X EN 301 489-1 1/1 9 2(2011-09)                                      |
| X EN 300 440-1 V1.6.1(2010-08)                               | EN 301 489-3 V1.4.1(2002-08)                                         |
| EN 300 440-2 V1.4.1(2010-08)                                 | EN 301 489-4 V1.3.1(2002-08)                                         |
| ☑ EN 301 511 V9.0.2(2003-03)                                 | EN 301 489-7 V1.3.1(2005-11)                                         |
|                                                              | LI EN 301 489-9 V1.4.1(2007-11)                                      |
| X EN 301 908-2 V5.2.1(2011-07) □ EN 301 803 \/1 4 1/2005 02\ | KI EN 301 489-17 V2.1.1(2009-05)      EN 301 480-24 \/1 5 1(2010-00) |
| □ EN 302 544-2 V1 1 1(2009-03)                               | □ FN 302 326-2 V1 2 2(2007-06)                                       |
| X EN 50360:2001                                              | EN 302 326-3 V1.3.1(2007-09)                                         |
| X EN 62209-1:2006                                            | EN 301 357-2 V1.3.1(2006-05)                                         |
| X EN 62311:2008                                              | EN 302 623 V1.1.1(2009-01)                                           |
| X EN 62209-2:2010                                            | EN 50371:2002                                                        |
| ⊠ EN 62479:2010                                              | I∐ EN 50385:2002                                                     |
| S2006/95/EC-LVD Directive                                    |                                                                      |
| X EN 60950-1 / A11:2009                                      | EN 60065:2002 / A2:2010                                              |
| EN 50332-2:2003                                              | EN 60065:2002 / A12:2011                                             |
| 2009/125/EC-ErP Directive                                    |                                                                      |
| Regulation (EC) No. 1275/2008                                | Regulation (EC) No. 278/2009                                         |
| Regulation (EC) No. 642/2009                                 |                                                                      |
| 2011/65/EU-RoHS Directive                                    | <br>Ver. 121                                                         |
| CE marking                                                   |                                                                      |
|                                                              | 0692                                                                 |
| ((                                                           | (EC conformity marking)                                              |
|                                                              |                                                                      |
|                                                              | Position : CEO                                                       |
|                                                              | Name : Jerry Shen                                                    |
|                                                              |                                                                      |
| Declaration Date: Feb. 01 2013                               | $\bigcap$                                                            |

| ASUS F | onepad | E-kéziköny | ٧ |
|--------|--------|------------|---|
|--------|--------|------------|---|